## 基隆市政府

## 所屬學校建置人事差勤資訊系統勞務採購案

## 管理人員操作手册

穎順科技股份有限公司

中華民國 110 年 4 月

## 目 錄

| <ol> <li>差勤管理-系統基本設定</li></ol>                                                                                                    | 4<br>5<br>6<br>6<br>8<br>9<br>9<br>10<br>10<br>11 |
|----------------------------------------------------------------------------------------------------|---------------------------------------------------|
| <ul> <li>2.1 人事資料建檔</li></ul>                                                                                                    | 4<br>5<br>6<br>8<br>9<br>9<br>10<br>10<br>11      |
| <ul> <li>2.2 人事資料查修</li> <li>3. 差勤管理-資料補登.</li> <li>3.1 資料補登人員選擇操作說明</li> <li>3.2 請假單補登</li> <li>3.3 出差單補登</li> <li>3.4 公出單補登</li> <li>3.5 加班資料補登</li> <li>3.5 加班資料補登</li> <li>3.6 忘刷證明補登</li> <li>3.7 簽到退資料補登</li> <li>4. 差勤管理 - 基本勤情查詢</li> <li>4.1 差假紀錄查詢</li> <li>4.2 加班紀錄查詢</li> <li>4.3 補休記錄查詢</li> <li>5. 基本設定 - 資料管理</li> <li>5.1 請假單管理</li> <li>5.2 出差單管理</li> </ul> | 5<br>6<br>8<br>9<br>9<br>10<br>10<br>11           |
| <ol> <li>差勤管理-資料補登.</li> <li>3.1 資料補登人員選擇操作說明.</li> <li>3.2 請假單補登.</li> <li>3.3 出差單補登.</li> <li>3.4 公出單補登.</li> <li>3.5 加班資料補登.</li> <li>3.6 忘刷證明補登.</li> <li>3.7 簽到退資料補登.</li> <li>4. 差勤管理 - 基本勤情查詢.</li> <li>4.1 差假紀錄查詢.</li> <li>4.2 加班紀錄查詢.</li> <li>4.3 補休記錄查詢.</li> <li>5. 基本設定 - 資料管理.</li> <li>5.1 請假單管理.</li> <li>5.2 出差單管理.</li> </ol>                              | 6<br>8<br>9<br>9<br>10<br>10<br>11                |
| <ul> <li>3.1 資料補登人員選擇操作說明</li></ul>                                                                                                    | 6<br>8<br>9<br>9<br>10<br>10<br>11                |
| <ul> <li>3.1 資料補登人員選擇操作說明</li></ul>                                                                                                    | 6<br>9<br>9<br>10<br>10<br>11                     |
| <ul> <li>3.2 請假單補登</li></ul>                                                                                                    | 8<br>9<br>9<br>10<br>10<br>11                     |
| <ul> <li>3.3 出差單補登</li></ul>                                                                                                    | 9<br>9<br>10<br>10<br>11                          |
| <ul> <li>3.4 公出单補登</li></ul>                                                                                                    | 9<br>10<br>10<br>11                               |
| <ul> <li>3.5 加班資料補登</li></ul>                                                                                                    | 10<br>10<br>11                                    |
| <ul> <li>3.6 忘刷證明補登</li></ul>                                                                                                    | 10<br>11                                          |
| <ul> <li>3.7 簽到退貨料補登</li></ul>                                                                                                    | 11                                                |
| <ul> <li>4. 差勤管理 - 基本勤惰查詢</li> <li>4.1 差假紀錄查詢</li> <li>4.2 加班紀錄查詢</li> <li>4.3 補休記錄查詢</li> <li>5. 基本設定 - 資料管理</li> <li>5.1 請假單管理</li> <li>5.2 出差單管理</li> </ul>                                                                                                    |                                                   |
| <ul> <li>4.1 差假紀錄查詢</li> <li>4.2 加班紀錄查詢</li> <li>4.3 補休記錄查詢</li> <li>5. 基本設定 - 資料管理</li> <li>5.1 請假單管理</li> <li>5.2 出差單管理</li> </ul>                                                                                                    | 12                                                |
| <ul> <li>4.2 加班紀錄查詢</li> <li>4.3 補休記錄查詢</li> <li>5. 基本設定 - 資料管理</li> <li>5.1 請假單管理</li></ul>                                                                                                    | 12                                                |
| <ul> <li>4.3 補休記錄查詢</li> <li>5. 基本設定 - 資料管理</li> <li>5.1 請假單管理</li> <li>5.2 出差單管理</li> <li>5.3 八山昭答理</li> </ul>                                                                                                    | 13                                                |
| <ol> <li>基本設定 - 資料管理</li> <li>5.1 請假單管理</li> <li>5.2 出差單管理</li> <li>5.3 八山昭答理</li></ol>                                                                                                    | 14                                                |
| 5.1 請假單管理<br>5.2 出差單管理                                                                                                    | 15                                                |
| 5.2 出差單管理                                                                                                    | 15                                                |
|                                                                                                    | 16                                                |
| D.D. 公山 平官 垤                                                                                                    | 17                                                |
| 5.4 加班申請單管理                                                                                                    | 18                                                |
| 6. 弘定山勤                                                                                                    | 10                                                |
| 0. 改大山刻                                                                                                    |                                                   |
| 7. 基本設定 - 排班管理                                                                                                    | 20                                                |
| 7.1 排班管理                                                                                                    | 20                                                |
| 7.2 快速排班                                                                                                    | 21                                                |
| 7.3 排班狀況管理                                                                                                    | 23                                                |
| 8. 出勤查詢與管理                                                                                                    | 24                                                |
| 8.1 出勤紀錄查詢                                                                                                    | 24                                                |
| 8.2 異常紀錄管理                                                                                                    | 25                                                |
| 8.3 忘刷記錄查詢                                                                                                    | 26                                                |
| 8.4 忘刷單管理                                                                                                    | 27                                                |
| <ol> <li>9. 差勤管理 - 人事基本設定</li></ol>                                                                                                    | 28                                                |
| 91 例假資料設定                                                                                                    | ንջ                                                |
| 97 勞工例假設定                                                                                                    | 20                                                |
| 9.3 補休延長設定                                                                                                    | 28                                                |
| 10. 差勤管理 - 系統基本設定                                                                                                    | 28<br>29                                          |

| 10.1         | 加班時數管理              |    |
|--------------|---------------------|----|
| 11. 差勤       | b管理 - 各項費用核銷        | 31 |
| <b>1</b> 1.1 | 差旅費核銷               |    |
| <b>1</b> 1.2 | 加班費核銷               |    |
| 12. 差勤       | <b>)管理 - 人事行政管理</b> | 34 |
| 12.1         | 未休假加班費              |    |
| 12.2         | 勞基法未休假加班費           |    |
| 12.3         | 休假管理                |    |
| 12.4         | 員工年度勤惰              |    |
| 13. 設定       | 人員在職狀況              | 39 |
| 13.1         | 人事資料查修              |    |
| 14. 考績       | 音級設定                | 40 |
| <b>1</b> 4.1 | 人事資料變更              | 40 |
| <b>1</b> 4.2 | 人員薪資更新              |    |
| 14.3         | 官職等更新               |    |
|              |                     |    |

## 1. 人事操作流程圖

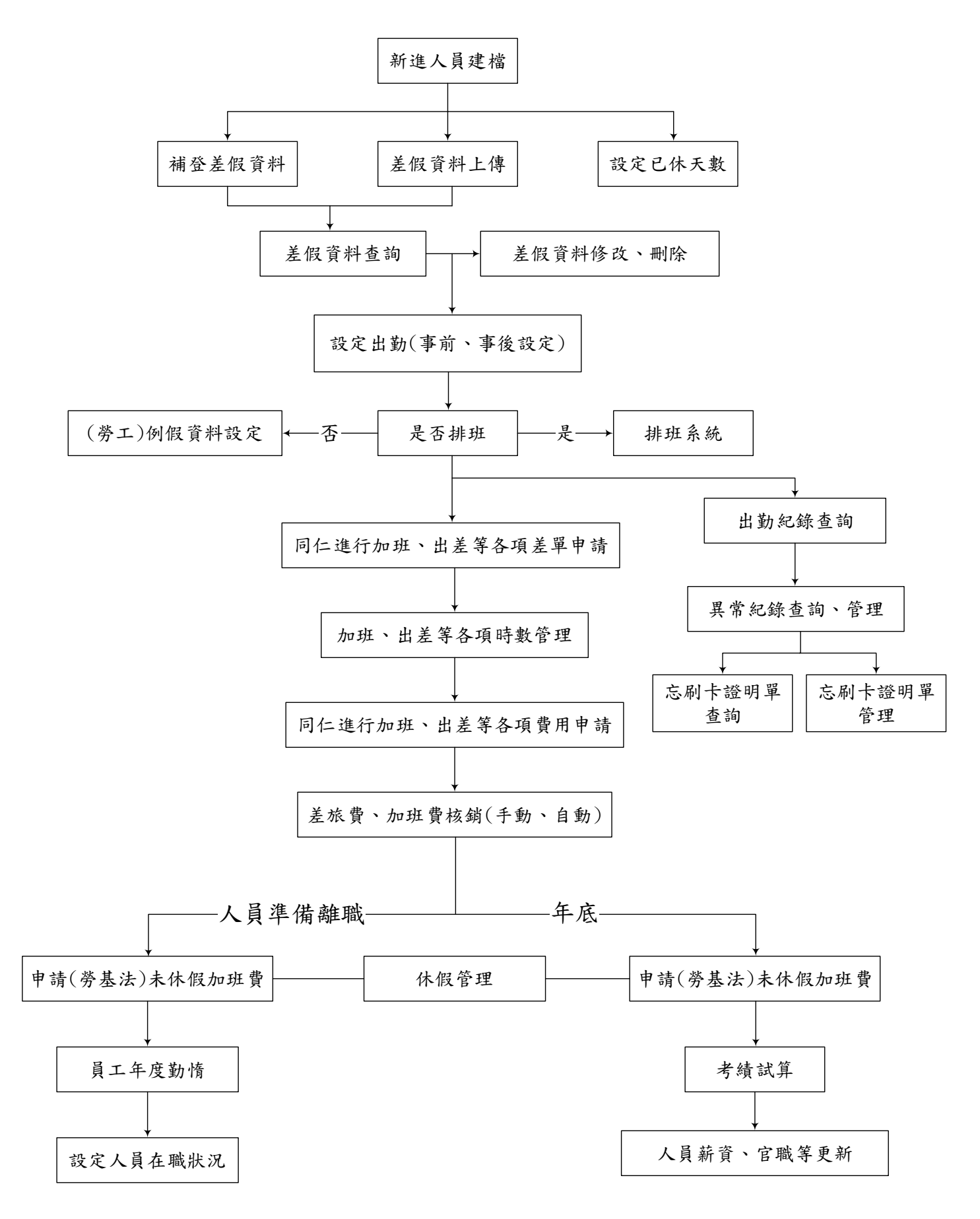

## 2. 差勤管理 - 系統基本設定

#### 2.1 人事資料建檔

功能路徑:差勤管理/系統基本設定/人事資料建檔 填入人員基本資料並儲存。

人申基本資料 \* 身分證字號 \* 員工統法 \* 中文姓名 英文姓名 \* 摄频单位 官課第 中北日 40 ¥ \* 職稿 双系 \* 人員類別 公核人員 • 報到日期 110-04-27 []](日期档式YY-mm-dd) \* 初任公職日 110-04-27 回(日期格式YY-mm-dd) 事業年貢 00 年 00 月(杨玄為南張年南魏月) 約備年渡 00 年 00 月(枝式為同碼年同碼月) 開始日期; 回(日期档式YY-mm-dd) 其它年資 00 年 00 月(格式為南張年南張月) 受制日期结束日期: (日期档式YY-mm-dd) **猪羔受到日期請保持空**由 是西班中辦年資 〇是 書 西 今年天動 00 天 00 時 半資計算方式: ●系統計算 () 手動輸入: \*休假天殿 去年保留 00 天 00 時 \* 總年寶 00 年 40 月(信式為務選年商選月) 4.計算年資及休留天町 前年保留 00 天 00 時 性期●見○文 年制第 ● 暦年制 ○ 學年制 ○ 分差法暦年制 ○ 分差法信年制 ○ 分差法學年制 生日 110-04-27 国日联档式YY-mm-dd> 電子操作 \* 掘翔設定 A10000-12:00 12:00-16:00 # ★博30分) > 是否免放到器 电否则动 \* 大學樂號 体影 1、計算加經時期 联接 0 11111日第二部 0 專業加速 0 ■相加給 0 行廣別 總行(都局)機戶 將取行代碼 空巢场就 \* 副十(掌形)播號 \* 前卡(掌形)有效日期 © 110-01-01 🔚 医 135-04-27 📑 日期相式YY-mm-dd) 在现状况 === \* 排班狀況 ■ 非即班 ○排班 偶註 俸擔コーン 程度記録 ○是 ● 百 上傳釋片 人資源片 建煤煤廠 未建提任何保障 42 83

#### 2.2 人事資料查修

功能路徑:差勤管理/系統基本設定/人事資料查修 調整同仁人事資料

- 1. 勾選姓名
- 2. 輸入姓名
- 3. 按下「確定」

#### 差勤系統/系統基本設定/人事資料查修 人生自時点に

| 在職狀況      在職      職職      留職停薪      曾請      翻 | □ 病故 □ 退休                                        |
|-----------------------------------------------|--------------------------------------------------|
| 人專議號                                          | 2 姓名 解小美                                         |
| 山 鼻工帳號                                        | □ 職用 市長 ▼                                        |
| 人員類別 工友 •                                     | 身分崩號時                                            |
| 日 劉禄日期 起 日間 迄 日日                              | ● 蜂織日期 起 🔡 辺 🔤                                   |
| □ 人員班別 正常上述時間 ・                               | 墨否免发到道 索發射限 •                                    |
| •                                             | □ 生日日期 相 (月 ・ 訖 (月 ・)                            |
|                                               | 卡说                                               |
| WAT STOCKE -                                  | 年資計費方式: ○系統計算 ◎手動輸入                              |
| - 08/951#014-3 -                              | 日 年剰別: □ 暦午割 □ 学年割 □ 労基法證年制<br>□ 労基法遵年制 □ 労基法學年制 |
| - 0                                           | □ 脚斑状况: ★ 非脚斑 ○ 即班                               |

## 4. 按下「修改」, 調整同仁人事資料。

| 人事音時夏修查將結果 |    |     |      |              |      |            |       |           |           | M HExcel |    |  |
|------------|----|-----|------|--------------|------|------------|-------|-----------|-----------|----------|----|--|
| 單位         | 職稱 | 姓名  | 員工報號 | 刷卡(掌形)號碼     | 俸點   | 對職日        | 建础日   | 初任公職日     | 生日日期      | 修改       | 設定 |  |
| 系統部門       | 科員 | 林科員 | L1   | 0116451488   | 0    | 095-12-12  |       | 095-12-12 | 102-12-12 | ø        | ø  |  |
|            |    |     |      | 読葉: 1 マ 貫 毎頁 | 閒示:2 | 5 ~ 筆 第1-1 | · 共1座 |           |           |          |    |  |

回上一頁

## 5. 按下「設定」,設定同仁今年於前單位已修資料。

人事资料查想 假草资料

|           |        |       |                  | 曾建員 | [adminadmin]   |     |    |       |   |
|-----------|--------|-------|------------------|-----|----------------|-----|----|-------|---|
| 年度 110    | ¥      |       |                  |     |                |     |    |       |   |
| ₩假 0      | ⊟ (o   | 腔     | 病假 0             | □ □ | 時              | 休假  | 10 | 日 0   | 時 |
| 婚假 0      | B (0   | 時     | 院館 0             | 8 0 | 坊              | 和劳得 | 0  | 0     | 時 |
| 機模の       | 1 E (0 | 時     | 除產額 0            | B   | 转              | 產熟假 | D  | 80    | 師 |
| 生理假の      | 日(0    | 時     | 家庭照顧程 0          | 8 0 | 5 <del>9</del> | 流產度 | 0  | E   0 | 時 |
| 此各項假別之時數部 | 設定・皆為円 | 8休時數。 | II. AMBERTISCUES |     |                |     |    |       |   |

推定 政治

## 3. 差勤管理 - 資料補登

3.1 資料補登人員選擇操作說明

補登作業提供人事管理者可大批輸入同仁假單,此功能不再經簽核作業流程,即登錄 至差假加班系統,另外假單之職務代理人預設為同仁所設定的第一個職務代理人。各 項補登作業提供三種方式進行補登,說明如下:

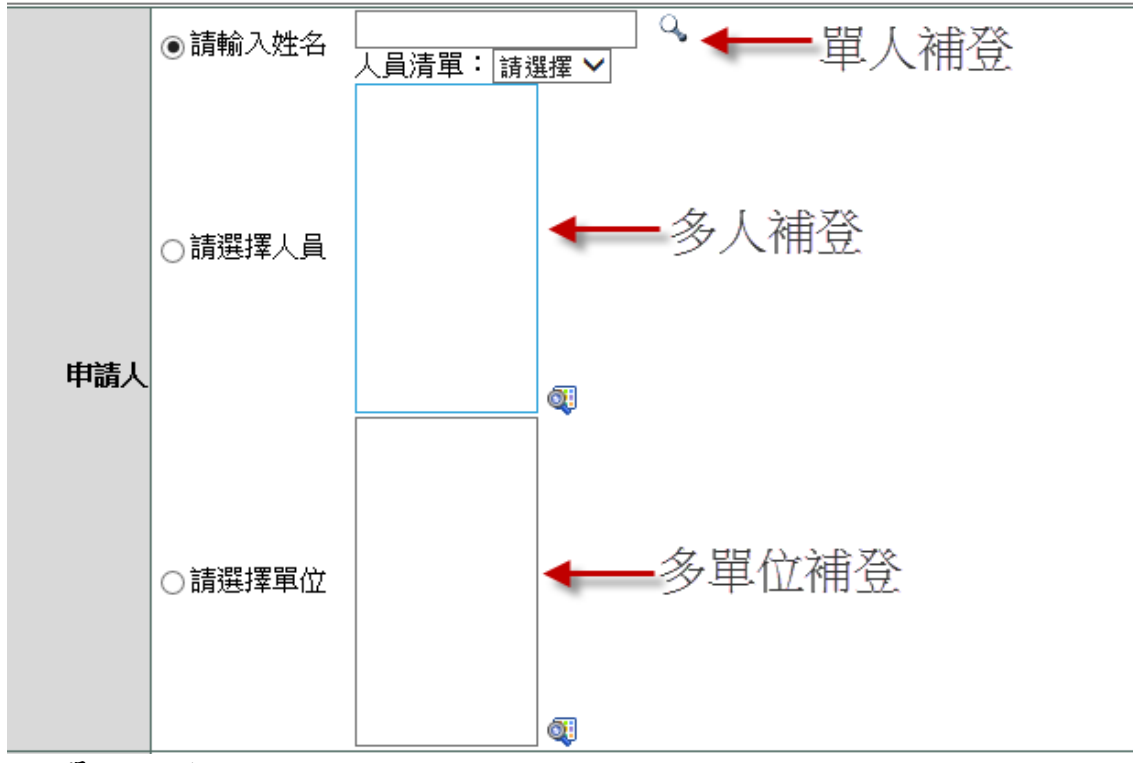

(1)單人補登

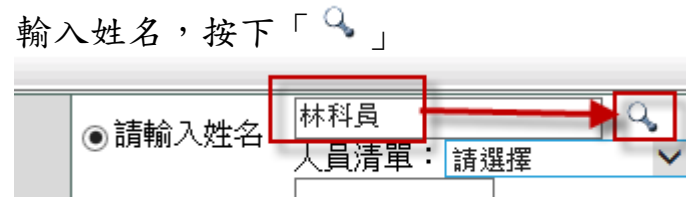

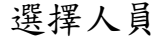

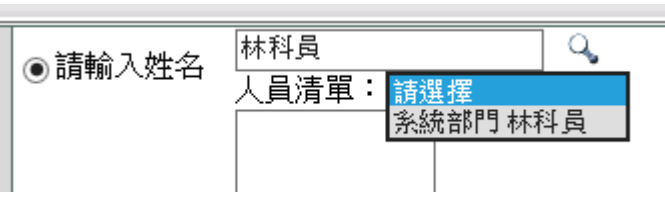

(2)多人補登

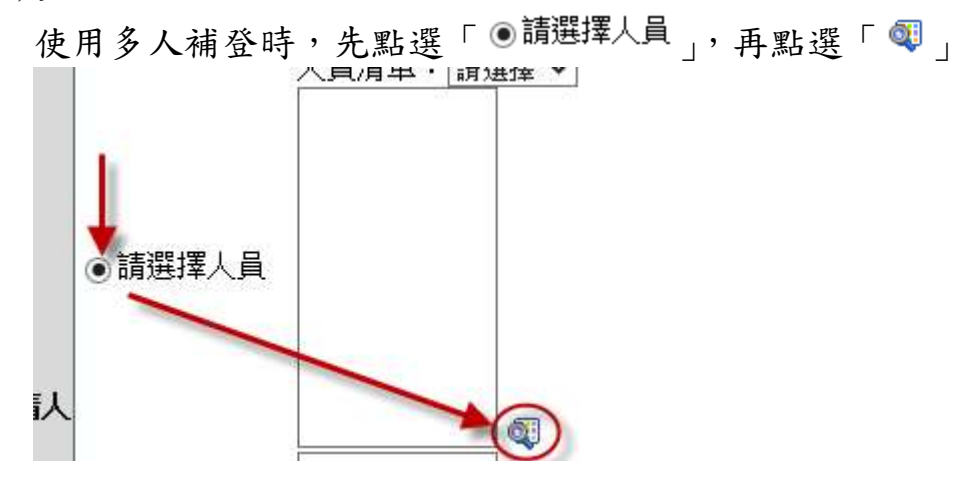

選擇人員後,是下「確定」

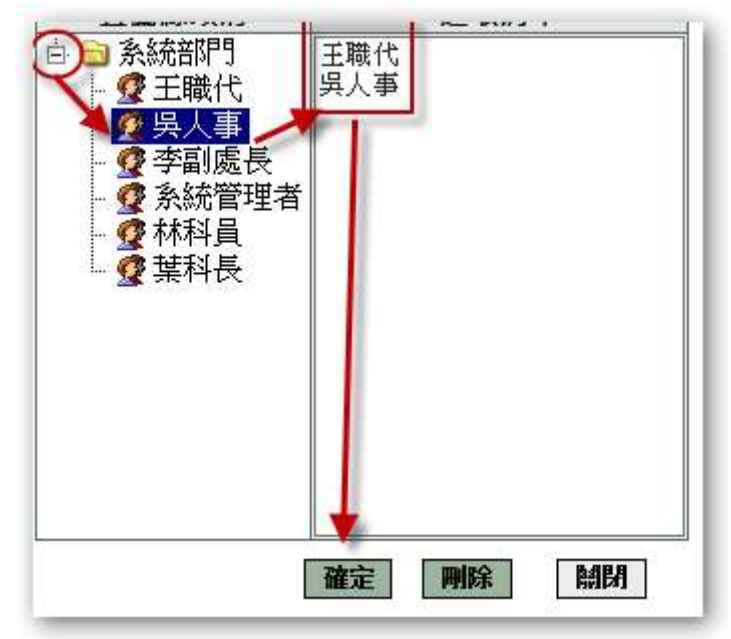

(3)多單位補登

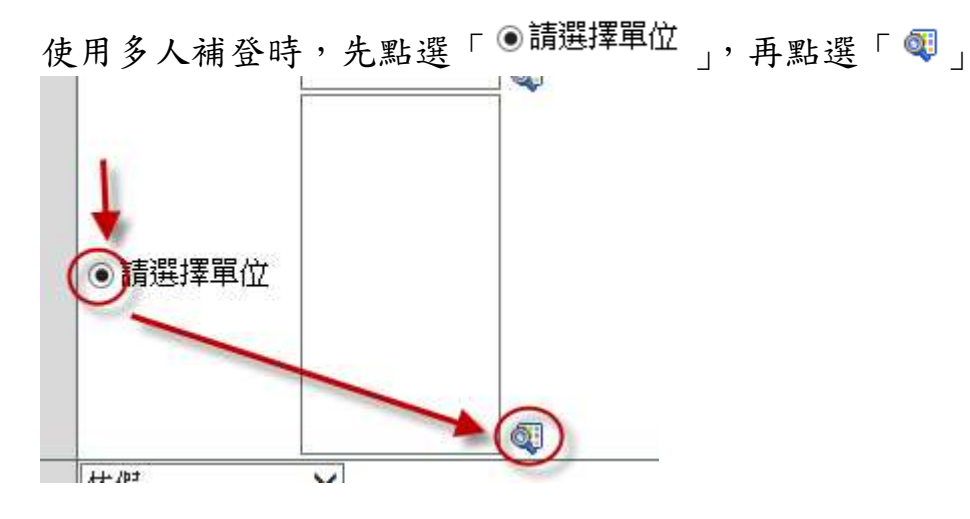

選擇單位後,按下「確定」

| <ul> <li>□ ○ 人事處</li> <li>□ ○ 人事處處長室</li> <li>□ ○ 人事處副處長室</li> </ul> | 人事處處長室<br>人事處人力科<br>人事處福利科 |
|----------------------------------------------------------------------|----------------------------|
| ● □ 人事處人力科<br>□ 人事處考訓科<br>□ 人事處福利科                                   |                            |
| ● □ 人爭處組編科 □                                                         |                            |
|                                                                      |                            |
| 確定                                                                   |                            |

3.2 請假單補登

功能路徑:差勤管理 / 資料補登 / 請假單補登

- 1. 人員及單位的選擇請參考 1.1 資料補登人員(單位)選擇操作說明
- 2. 依畫面內容依序填寫後,按下「確定」。

| 請假類別 | <ul> <li>休假</li> <li>▼</li> <li>是否申請國旅卡補助: ●不申請 ●申請 (欲請領國旅卡補助者,請申請上午或下午半日以上之休假)</li> <li>國內 ● 國外</li> <li>● 本年度</li> <li>● 去年度</li> <li>● 前年度</li> </ul> |
|------|----------------------------------------------------------------------------------------------------|
|      | 起 109-01-09 🎹 08 ▼時 00 ▼(日期格式YY-mm-dd)                                                                                                    |
| 起訖時間 | 訖 109-01-09 🎹 17 ▼時 00 ▼(日期格式YY-mm-dd)                                                                                                    |
|      | 共計 0 日 0 時 0 分                                                                                                    |
| 請假事由 | 個人詞庫 公用詞庫                                                                                                    |
|      | 選擇檔案 未選擇任何檔案                                                                                                    |
| 附件上傳 | 選擇檔案 未選擇任何檔案                                                                                                    |
|      | 選擇檔案未選擇任何檔案                                                                                                    |
|      | · · · · · · · · · · · · · · · · · · ·                                                                                                    |

#### 3.3 出差單補登

功能路徑:差勤管理 / 資料補登 / 出差單補登 1. 人員及單位的選擇請參考 1.1 資料補登人員(單位)選擇操作說明 2. 依畫面內容依序填寫後,按下「確定」。

| 公差假性質 |                                                                                                    |               |            |
|-------|----------------------------------------------------------------------------------------------------|---------------|------------|
|       | ○公傾(具公差性賞,如卒派爹加洛琪訓練、講習、研習會、座談會、研討會、                                                                                                    | 檢討會、觀摩會、說明會請以 | 以公(段万式)新理) |
| 公差假類別 | 市内 🖌                                                                                                    | 交通工具          | 請選擇 マ      |
| 公差假地點 | 請選擇✔〕請選擇✔〕請選擇✔〕加入地點                                                                                                    | 公差假事由         |            |
|       |                                                                                                    |               | 個人詞庫公用詞庫   |
| 附件說明  | 無 ✓                                                                                                    | 上傳檔案          |            |
| 起訖時間  | 起109-09-22 画 08 ♥時 00 ♥分 (日期格式YY-mm-dd)<br>訖 109-09-22 画 16 ♥時 00 ♥分 (日期格式YY-mm-dd)<br>執行職務期間是否含假日: ●不含假日 ○含假日<br>請填入實際執行職務可補休時數(不含路程): ●<br>謝算天數 共計 0 日 0 時 |               |            |
|       | 確定                                                                                                    | 取消            |            |

3.4 公出單補登

功能路徑:差勤管理 / 資料補登 / 公出單補登

- 1. 人員及單位的選擇請參考 1.1 資料補登人員(單位)選擇操作說明
- 2. 依畫面內容依序填寫後,按下「確定」。

| 起訖時間 | 起 109-01-09 IIII 08 ▼時 00 ▼(日期格式YY-mm-dd)<br>訖 109-01-09 IIII 10 ▼時 00 ▼(日期格式YY-mm-dd)<br>共計 0 日 0 時 0 分 ⊙ 不含假日 ○含假日 |
|------|----------------------------------------------------------------------------------------------------|
| 公出地點 | 請選擇▼請選擇▼ 請選擇 ▼ 加入地點                                                                                                  |
| 公出事由 | 個人詞庫 公用詞庫                                                                                                    |
|      | 選擇檔案 未選擇任何檔案                                                                                                    |
| 附件上傳 | 選擇檔案 未選擇任何檔案                                                                                                    |
|      | 確定取消                                                                                                    |

#### 3.5 加班資料補登

功能路徑:差勤管理 / 資料補登 / 加班資料補登 1. 人員及單位的選擇請參考 1.1 資料補登人員(單位)選擇操作說明 2. 依畫面內容依序填寫後,按下「確定」。

|        |                                                                                                    | 1    |  |
|--------|----------------------------------------------------------------------------------------------------|------|--|
| 加班種類   | ──殷加班 ✔ 一般加班                                                                                                    |      |  |
| 加班事由   | 個人詞庫公用詞庫                                                                                                    |      |  |
| 加班簽到狀況 | ● 需簽到退 ○ 紙本簽到退                                                                                                    |      |  |
| 加班別    | ○早上加班 ○中午加班 ●晚上加班 ○假日加班 (不扣中午 💙)                                                                                                    |      |  |
| 加班起訖時間 | <ul> <li>● 單日(單次)加班(可跨夜)(日期格式 YY-mm-dd)</li> <li>109-09-22 16 ♥時00 ♥分至 109-09-22 16 ♥時00 ♥分</li> <li>● 多日同時段加班(不可跨夜)(日期格式 YY-mm-dd)</li> <li>109-09-22 109-09-22 116 ♥ 時00 ♥分</li> <li>16 ♥ 時00 ♥分 ~ 16 ♥ 時00 ♥分</li> <li>毎週的: □ - □ = □ = □ □ □ = □ = □ = □ = □ = □ =</li></ul> |      |  |
| 附件說明   |                                                                                                    | 上傳檔案 |  |
|        |                                                                                                    | 確定取消 |  |

3.6 忘刷證明補登

功能路徑:差勤管理 / 資料補登 / 忘刷證明補登 1. 人員及單位的選擇請參考 1.1 資料補登人員(單位)選擇操作說明 2. 依畫面內容依序填寫後,按下「確定」。

| 卡別       | ◉ 上班卡 ◎ 下班卡                           |
|----------|---------------------------------------|
| 實際到(離)時間 | 109-01-09 🗰 08 ▼ 時 30 ▼ (日期格式 YYmmdd) |
| 忘刷事由     | 忘記刷卡 ▼                                |
| 附件說明     | 無 ▼                                   |
| 備註       |                                       |

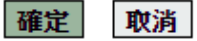

#### 3.7 簽到退資料補登

功能路徑:差勤管理 / 資料補登 / 簽到退資料補登 補登同仁簽到退時間

- 1. 選擇人員
- 2. 選擇簽到退位置
- 3. 選擇簽到退卡別
- 4. 輸入簽到退時間

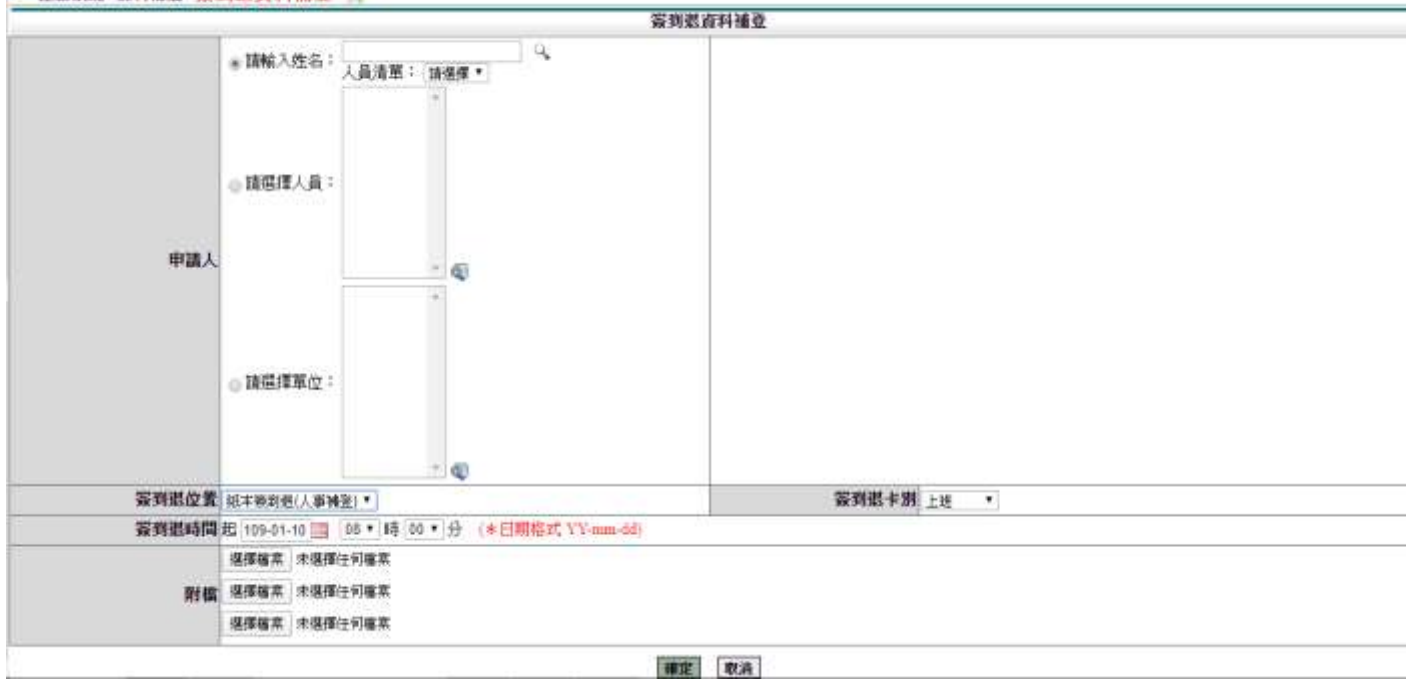

## 4. 差勤管理 - 基本勤惰查詢

#### 4.1 差假紀錄查詢

功能路徑:差勤管理 / 基本勤惰查詢 / 差假紀錄查詢

- 可查询同仁差假紀錄
- 1. 選擇日期
- 2. 點選使用姓名關鍵字查詢
- 3. 輸入姓名
- 4. 按下」確定」

|          |                                  |                            | 1.15           |      |                     |                                  |          |             |           |  |
|----------|----------------------------------|----------------------------|----------------|------|---------------------|----------------------------------|----------|-------------|-----------|--|
| 查詢區間     | 開始日期 109-09-01<br>結束日期 109-09-22 | (日期格式 YY-mi<br>(日期格式 YY-mi | m-aa)<br>m-dd) |      |                     |                                  |          |             |           |  |
| 在職狀況     | ●在職 ○離職 ○ व                      | ● 在職 () 離職 () 兩者皆有         |                |      |                     | 簽核狀況 ☑ 送審中 ☑ 已簽核 ☑ 退回 ☑ 銷假中 ☑ 取消 |          |             |           |  |
| 人員類別     | 全部                               | ~                          |                |      | 職 稱                 | 全部                               | <b>~</b> |             |           |  |
|          | □公假(公假無差旅                        | 費) □休假                     | □慰勞假           |      | □事假                 |                                  | □病假      | □婚假         | □喪假       |  |
|          | □娩假                              | □產前假                       | □陪產假           |      | □ 流產假               |                                  | □活動補休    | □生理假(不併入病假) | □生理假      |  |
| 口假別名稱    | □公傷假                             | □公假補休                      | □出差補休          |      | □值班補                | 休                                | □加班補休    | □ 延長服務減少到班  | □ 延長病假    |  |
| 山阪加伯幣    | □家庭照顧假                           | □五一勞動節                     | □ 原住民歳         | 時祭儀  | □災 <mark>防</mark> 假 |                                  | □ 扣薪事假   | □ 扣薪病假      | □其他假      |  |
|          | □出差                              | 🗌 健康檢查公假                   | □ 捐贈骨髓         | 或器官假 | □公出                 |                                  | □ 出國請假單  | □公假(防疫隔離)   | □病假(防疫隔離) |  |
|          | □防疫照顧假                           | □防疫隔離假                     | □ 產檢假          |      | □ 例假或               | 寒暑假                              | Ī        |             |           |  |
|          | • 授尋全部:                          |                            |                |      |                     |                                  |          |             |           |  |
| 請選擇欲查詢人員 | ⊖姓名關鍵字:                          |                            |                |      |                     |                                  |          |             |           |  |
|          | ○人事編號:                           |                            |                |      |                     |                                  |          |             |           |  |
|          | ○員工帳號:                           |                            |                |      |                     |                                  |          |             |           |  |
|          | ◯請選擇人員:                          | -<br>-                     |                |      |                     |                                  |          |             |           |  |
|          | ○請選擇單位:                          | ×<br>×                     |                |      |                     |                                  |          |             |           |  |
|          |                                  |                            | [              | 確定取  | (消                  |                                  |          |             |           |  |

查詢結果

| 差假紀錄查詢   | 條件查詢:10 | 9-09-21 ~ 10 | )9-09-22        |                                    |      |      |      | 請選擇         | 國印或下載 | 🗸        | 執行 |
|----------|---------|--------------|-----------------|------------------------------------|------|------|------|-------------|-------|----------|----|
| 單位       | 職稱      | 姓名           | 假別              | 差假日期                               | 共計   | 事由   | 地點   | 備註          | 簽核狀況  | 檢視       | 附件 |
| 系統部門     | 校長      | 管理員          | 休假              | 109-09-21 08:00<br>109-09-21 16:00 | 1日0時 | test |      | 2020年<br>國內 | 取消    | ۹        |    |
| -        |         |              |                 |                                    |      |      |      |             |       |          |    |
| 系統部門     | 教師兼主任   | 許主任          | 出差 <b>(</b> 公差) | 109-09-21 08:00<br>109-09-21 20:00 | 1日0時 | test | test | 市内          | 送審中   | <b>Q</b> |    |
| ■出差:1日0時 |         |              |                 |                                    |      |      |      |             |       |          |    |

#### 4.2 加班紀錄查詢

功能路徑:差勤管理/基本勤惰查詢/加班紀錄查詢 查詢同仁加班紀錄

- 1. 選擇日期
- 2. 點選使用姓名關鍵字查詢
- 3. 輸入姓名
- 4. 按下「確定」

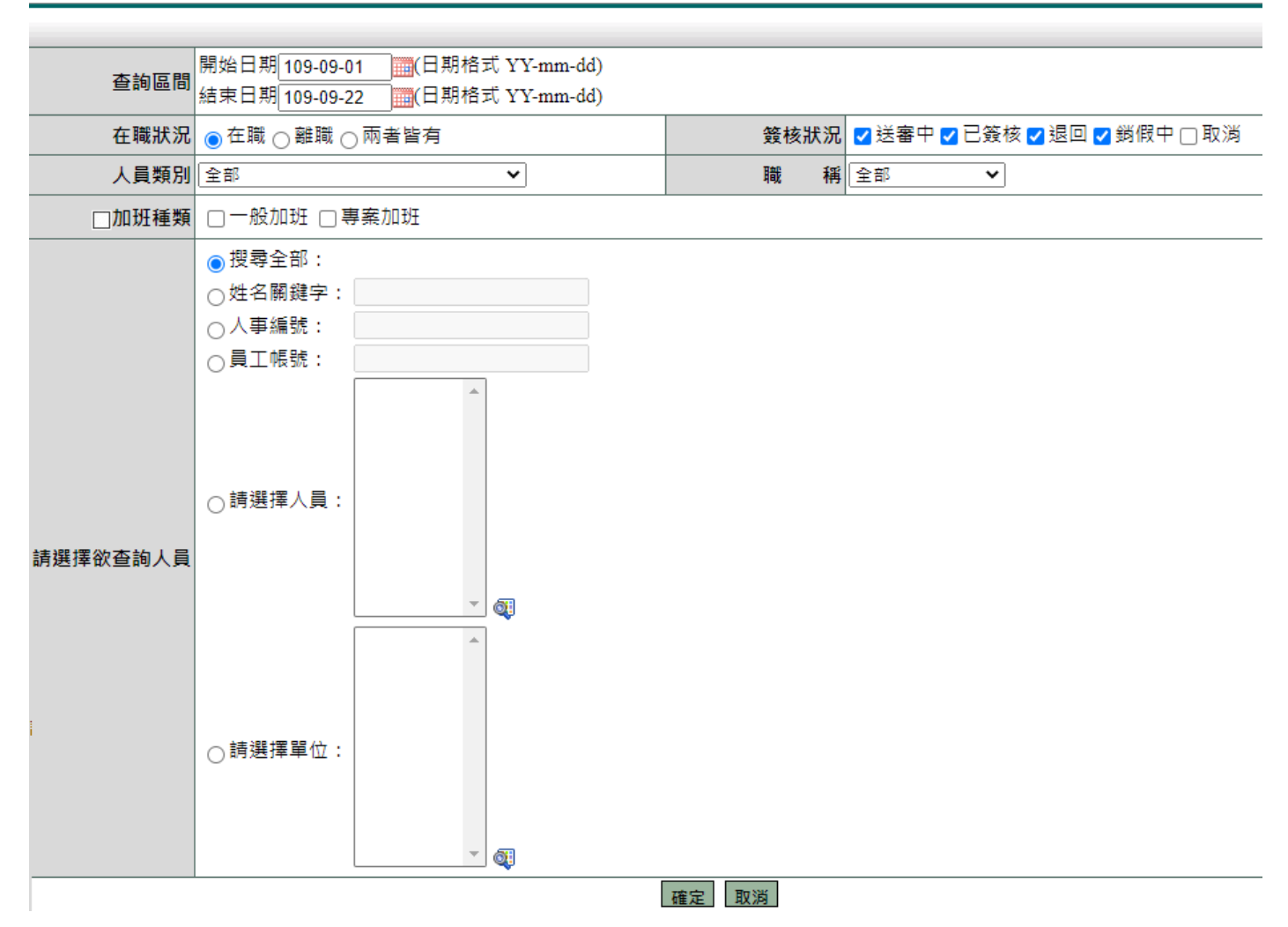

#### 查詢結果

| 加批紀錄查詢 | 條件查詢:10 | 9-09-01~1 | 09-09-22    |                                     |       |       |    |     |     |      | 請選習       | <sup>異</sup> 列印或下載 | <b>*</b> | 執行 |
|--------|---------|-----------|-------------|-------------------------------------|-------|-------|----|-----|-----|------|-----------|--------------------|----------|----|
|        |         |           |             |                                     | 簽到這   | 艮時間   | 核發 | 已補休 | 加班費 |      |           |                    |          |    |
| 單位     | 職稱      | 姓名        | 加班種類        | 指派時間                                | 上班    | 下班    | 時數 | 時數  | 時數  | 事由   | 補休期限      | 審核狀況               | 檢視       | 附件 |
| 系統部門   | 幹事      | 蔡小美       | 一般加班        | 109-09-18 16:00<br>~ 17:00<br>共 1 時 | 16:00 | 17:00 | 1  | 0   | 0   | tyet | 110-09-18 | 已簽核                | 補登       |    |
|        |         |           | 目前加班統<br>計: | 共1時                                 |       |       | 1  | 0   | 0   | 剩餘1時 |           |                    |          |    |
|        |         |           |             |                                     | 回上    | 一頁    |    |     |     |      |           |                    |          |    |

+1 (m

#### 4.3 補休記錄查詢

功能路徑:差勤管理/基本勤惰查詢/補休紀錄查詢

查詢同仁補休記錄

- 1. 選擇日期
- 2. 點選使用姓名關鍵字
- 3. 輸入姓名
- 4. 按下「確定」

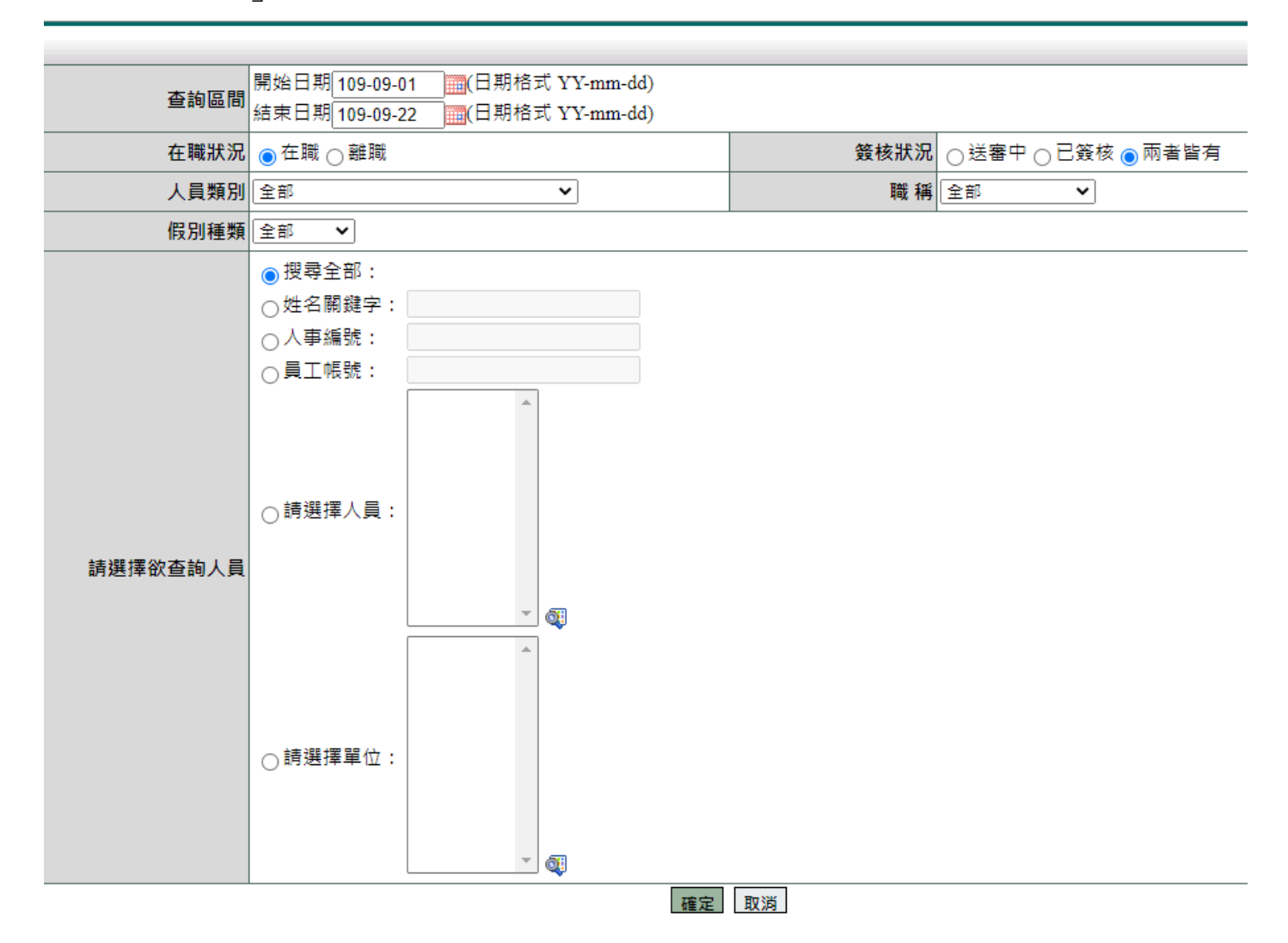

查詢結果

| 補休記錄查詢 |    |     |      |                                          |      |                                 | 匯出Excel ✔        | 執行      |
|--------|----|-----|------|------------------------------------------|------|---------------------------------|------------------|---------|
|        |    |     |      |                                          |      |                                 | 查詢時間: 109-09-221 | 0:06:32 |
| 單位     | 職稱 | 姓名  | 假別   | 差假起訖日期                                   | 共計   | 請假事由                            |                  | 預覽      |
| 系統部門   | 校長 | 管理員 | 加班補休 | 109-09-22<br>08:00<br>109-09-22<br>16:00 | 1日0時 | test<br>扣除 109-01-12 08:00 8小時; |                  | đ       |

## 5. 基本設定 - 資料管理

#### 5.1 請假單管理

功能路徑:基本設定 / 資料管理 / 請假單管理 修改及删除同仁請假單資料

- 1. 輸入查詢條件
- 2. 按下「確定」

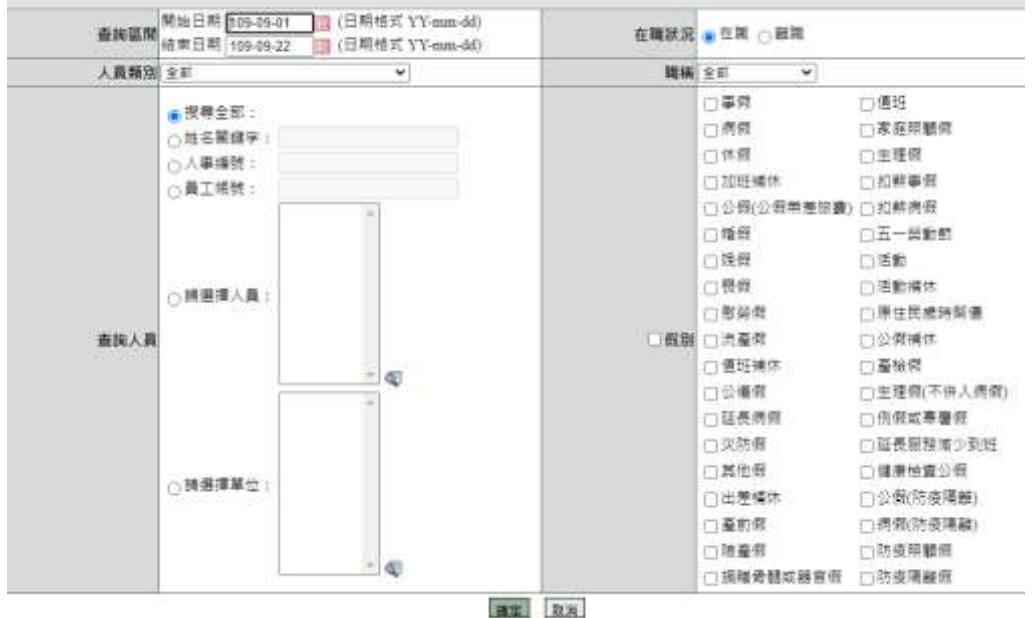

#### 按下修改,可修改假單內容

·請得單聲記·奇胸結果 查該範圍:109-09-01-109-09-22 在職狀況;在職 單位:系統部門

| 1000 | Contract of the local division of the local division of the local | -     |                       | -            | An all he day                      | -    | -                                  | and in the second | 10.10 | And and a set | -     | -    |
|------|----------------------------------------------------------------------------------------------------|-------|-----------------------|--------------|------------------------------------|------|------------------------------------|-------------------|-------|---------------|-------|------|
| 1    | 華位                                                                                                    | 1EW   | 姓名                    | 9131         | 請假時間                               | 共計   | 學出                                 | 蓋核狀況              | 植桃    | 使用款词          | 19 27 | HAT. |
|      | 条统部門                                                                                                    | 校長    | 管理員<br>(目前職代:課<br>大偉) | 加班編休         | 109-09-22 08:00<br>109-09-22 16:00 | 1日0時 | test<br>印第 109-01-12<br>08:00 8小時; | 58¢ @             | 4     |               |       |      |
|      | 系統部門                                                                                                    | 模理的   | 鮮糖代                   | 休賀           | 109-09-07 08:00<br>109-09-07 16:00 | 1日0時 | 制紙                                 | 已發枝 🗘             | Q     |               | ø     |      |
| 註:   | 該假單若費                                                                                                    | 用已申請或 | 時數已補休,則自              | <b>表進行修改</b> | 文或删除・                              |      |                                    |                   |       |               |       |      |

第二日本 単 単原線示:25 本 単 第1・2型・共2型 の

全部制度目上一页

#### 修正後按下「存檔」

| 申請人      | 許職代                                                                                                  | 申請人單位           | 系統部門                   |                 |
|----------|----------------------------------------------------------------------------------------------------|-----------------|------------------------|-----------------|
| 戰祸       | 護理師                                                                                                  | 考勤代號            | 0123272603             |                 |
| 起乾時間     | 超 109-09-07 08:00 08 ♥時 00<br>期格式YY-mm-dd)<br>訖 109-09-07 16:00 16 ♥時 00<br>期格式YY-mm-dd)<br>共計1 日0 時 | ▼(日<br>▼(日 請假事由 | 电武<br>國人調查 公用調應<br>個註: |                 |
| 講假類別     | 体假                                                                                                   | 0.              | h:                     |                 |
| 使用年度     | 109                                                                                                  |                 |                        |                 |
| 青假期間有無線筋 | ●無○有                                                                                                 |                 |                        |                 |
| 附件說明     |                                                                                                    | 上傳檔案            |                        |                 |
|          | 代理人                                                                                                  | 調整後代理人          |                        | 代理時團            |
| 職務代理人    | 翦小黄                                                                                                  | 棘小英             | ~                      | 109-09-07 08:00 |

存福 取消

#### 5.2 出差單管理

功能路徑:基本設定 / 資料管理 / 出差單管理 修改及刪除同仁公差假資料

1. 輸入查詢條件

2. 按下「確定」

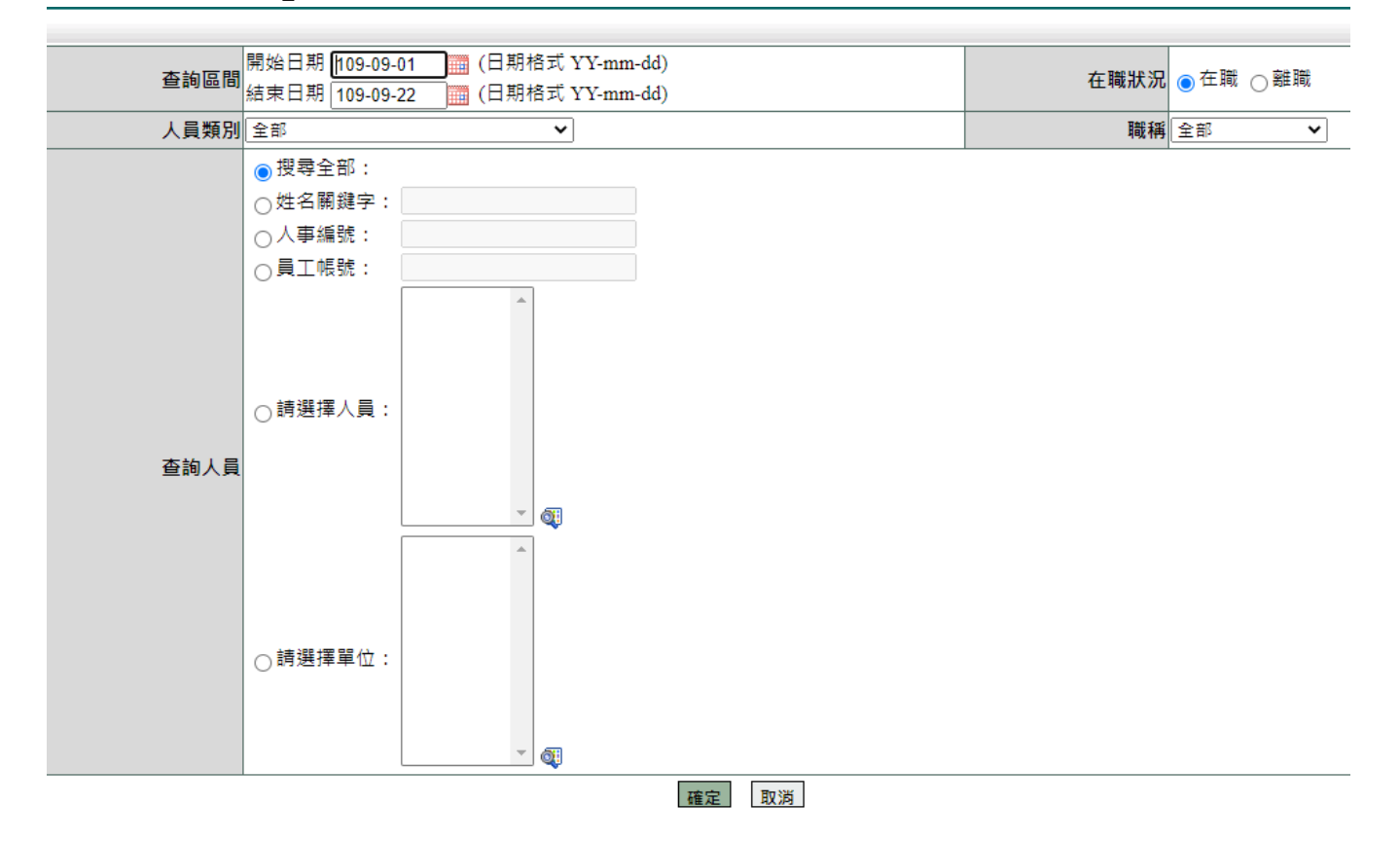

#### 按下修改,可修改假單內容

出差單管理-查詢結果 查詢範圍:109-09-01~109-09-22 在職狀況:在職 單位:系統部門

| 單位   | 職稱    | 姓名  | 假別 | 請假時間                               | 共計   | 公差地點 | 公差爭由 | 簧核狀況 | 檢視 | 使用狀況  | 修改 | 刪除 |
|------|-------|-----|----|------------------------------------|------|------|------|------|----|-------|----|----|
| 系統部門 | 教師兼主任 | 許主任 | 出差 | 109-09-21 08:00<br>109-09-21 20:00 | 1日0時 | test | test | 送審中  | đ  |       |    |    |
| 系統部門 | 幹事    | 蔡小美 | 出差 | 109-09-07 08:00<br>109-09-07 16:00 | 1日0時 | test | test | 已簽核  | ۹  | 已申請費用 | Ø  |    |
| 系統部門 | 幹事    | 蔡小美 | 出差 | 109-09-21 08:00<br>109-09-21 20:00 | 1日0時 | test | test | 送審中  | QĮ |       |    |    |

修正後按下「存檔」

#### 5.3 公出單管理

功能路徑:基本設定 / 資料管理 / 公出單管理 修改及刪除同仁公出單資料

1. 輸入查詢條件

2. 按下「確定」

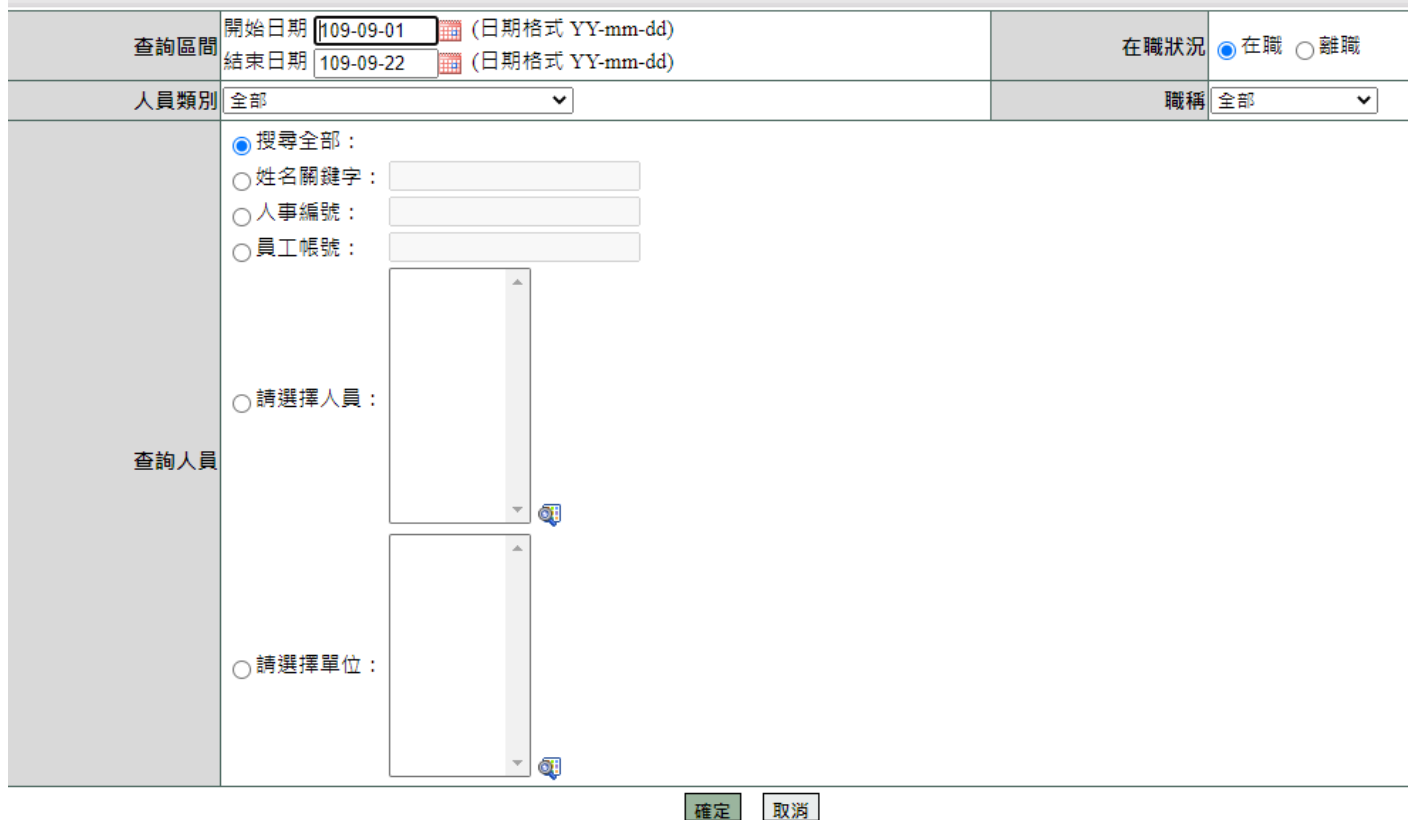

#### 按下修改,可修改假單內容

公出單管理-查詢結果 查詢範圍: 109-09-01~109-09-22 在職狀況: 在職 單位: 系統部門

| 單位   | 職稱 | 姓名  | 假別 | 請假時間                               | 共計   | 公出地點 | 公出事由 | 簧核狀況 | 檢視 | 使用狀況 | 修改 | 刪除 |
|------|----|-----|----|------------------------------------|------|------|------|------|----|------|----|----|
| 系統部門 | 幹事 | 蔡小美 | 公出 | 109-09-17 08:00<br>109-09-17 10:00 | 0日2時 | tedt | test | 已簽核  | 補登 |      | 4  |    |

修正後按下「存檔」

#### 5.4 加班申請單管理

功能路徑:基本設定 / 資料管理 / 加班申請單管理 修改及刪除同仁加班單資料

1. 輸入查詢條件

2. 按下「確定」

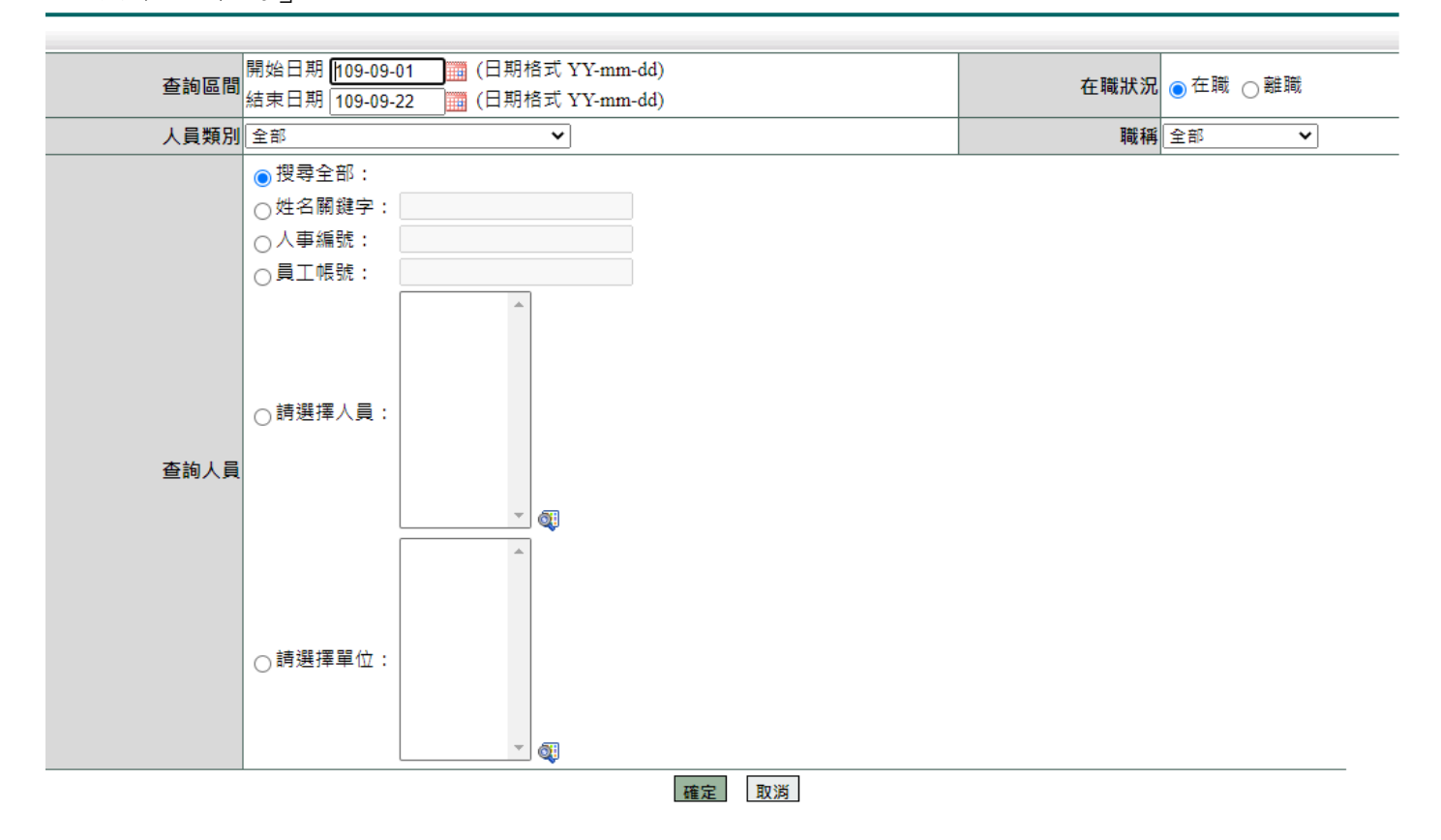

#### 按下修改,可修改假單內容

加班申請單管理-查詢結果 查詢範圍:109-09-01~109-09-22 在職狀況:在職 單位:系統部門

|    | 單位      | 職稱      | 姓名     | 加班時間                               | 共計 | 加班地點 | 加班事由 | 簧核狀況 | 檢視 | 使用狀況 | 修改 | 刪除 |
|----|---------|---------|--------|------------------------------------|----|------|------|------|----|------|----|----|
|    | 系統部門    | 幹事      | 蔡小美    | 109-09-18 16:00<br>109-09-18 17:00 | 1時 |      | tyet | 已簽核  | 補登 | ą    | Ø  |    |
| 註: | 該假單若費用語 | 已申請或時數で | 己補休,則無 | 無法進行修改或刪除                          | •  |      |      |      |    |      |    |    |

跳至: 1 ✔ 頁 每頁顯示: 25 ✔ 筆 第1-1筆,共1筆 ↔

全部刪除回上一頁

修正後按下「存檔」

#### 6. 設定出勤

確認假單無誤後,就可以設定人員的班別及是否簽到退,今日設定明日生效。 有兩個路徑可進行修改,分別為「差勤管理/系統基本設定/人事資料查修」、「差 勤管理/人事基本設定/班別作業查修」。

#### 方法一:

在人事資料查修依條件搜尋後,點選此人員的修改「 🥔 」。

| 人事直转过 | 修改的 | 結果  |      |            |      |           |       |           |           |    | Excel |
|-------|-----|-----|------|------------|------|-----------|-------|-----------|-----------|----|-------|
| 單位    | 職稱  | 姓名  | 員工報號 | 刷卡(掌形)號碼   | 俸點   | 對職日       | 建础日   | 初任公職日     | 生日日期      | 修改 | 設定    |
| 系統部門  | 科員  | 林科員 | LI   | 0116451488 | 0    | 095-12-12 |       | 095-12-12 | 102-12-12 | ø  | ø     |
|       |     |     |      | 読至:1~夏 毎頁  | 調示:2 | 5 ~筆 第1-1 | · 共1筆 | 44        |           |    |       |

#### 進入修改畫面後,即可修改「班別設定」跟「是否免簽到退」。

| 是否有中斷年貢 | ○是意音                                                             |        |                                                       |
|---------|------------------------------------------------------------------|--------|-------------------------------------------------------|
| * 總年前   | 年資計算方式: ● 系統計算 () 手動輸入<br>15 _ 年 [00 ] 月(相式物商碼年商碼月) () 計算布貸及休育天費 | * 休祝天殿 | 今年天前 [30 天 00 時<br>五年保留 [00 天 00 時<br>前年保留 [00 天 00 時 |
| 性别      | 0                                                                | 年制制    | ● 曹年制 ○ 學年制 ○ 営業法暦年制 ○ 営業法選年制 ○ 営業法學年制                |
| 生日      | 966-05-88 四日期推式 YY-mm-dd)                                        | 量子整件   |                                                       |
| * 班別設定  | A2(08:00-12:00.12:00-16:00再增生) ×                                 | 是否免费到道 | 不無難到違 ~                                               |
| *人爭無弦   | admin                                                            | (6))活  | 250                                                   |
| £10     | 31175                                                            | 加班時朝   | 138 4 對於加班時報                                          |
| 專業加級    | 0                                                                | 羅務加級   | 0                                                     |

#### 方法二:

進入班別作業查修畫面後,勾選欲修改人員,上方選擇更新種類(班別或是否簽到退),後面再選擇欲更改班別或簽到方式,再點變更及修改完成。

## 此為更改班別畫面。

|   | 班別作業查修  | 查詢範圍 | :姓名關鍵字: |                                                                                                    |                    |       |     | 查詢時間: 10 | 8-07-30 10:40:27   |
|---|---------|------|---------|----------------------------------------------------------------------------------------------------|--------------------|-------|-----|----------|--------------------|
| 請 | 選擇更新種類: | 班別   | ▼ 班別種類: | 請選擇                                                                                                  | 變更                 | 班別    |     | 匯        | 出Excel ▼ <b>執行</b> |
| ٩ | ☑ 單位    |      | 職稱      | 請選擇<br>正常班(08:00~12:00.13:00~17:00留60分)                                                              |                    | 是否簽到退 | 年制別 | 修建者      | 修建時間               |
| 6 | ☑ 單位    |      | 單位      | 本令(08:00~12:00,13:00~17:00環貿30分)<br>A3(08:00~12:00,12:00~16:00無彈班)<br>A4(09:00~13:00,13:00~17:00無彈班) | <sup>,</sup> 17:00 | 不需簽到退 | 曆年制 | 管理員      | 107-12-13<br>11:43 |
| 6 | ☑ 廠商    |      | 廠商      | A8(15:00~19:00,19:00~23:00無環班)<br>B3(08:00~12:00,13:30~17:30環10分)<br>B2(08:00~12:00,13:00~17:00環10分) | ·17:00             | 不需簽到退 | 曆年制 | 管理員      | 108-07-25<br>09:00 |

#### 此為更改是否簽到退畫面。

| 进济作業改修 查询等 | 間:姓名開鍵字:管理   | Ľ                                    |                                          |       |     | 查詢時間 | : 108-07-25 10:12:21 |
|------------|--------------|--------------------------------------|------------------------------------------|-------|-----|------|----------------------|
| 請選擇更新種類:是否 | 策到週 ▼ 是否赛到遗: | 请强任 •                                | 常重發到很                                    |       |     |      | 国出Excel • 林日         |
| 軍位         | 联络           | <u>活动体</u>                           | 塘期                                       | 是否猿利潮 | 年制期 | 修建者  | 修建時間                 |
| 軍位         | 軍位           | 不需勞到退<br>上班不需擁到<br>午班不需簽到            | 正常班<br>(08:00~12:00,13:00~17:00<br>彈60分) | 不需資到退 | 旧年制 | 管理員  | 107-12-13<br>11:43   |
| ◎ 廠商       | 廠商           | 下班不需強超<br>上班需簽到選<br>午班需簽到選<br>下班需簽到選 | 正常班<br>(08:00~12:00,13:00~17:00<br>彈60分) | 不需簽到退 | 曆年制 | 管理員  | 108-07-25<br>09:00   |

## 7. 基本設定 - 排班管理

7.1 排班管理

功能路徑:基本設定 / 排班管理 / 排班管理

-

| 正可に同     | a 本日期 106-01-31 (日期格<br>這束日期 106-01-31 (日期格                                                                         | 式 YY-mm-dd)<br>式 YY-mm-dd)                                                                                            |                   |                              |                                                                   |                                       |                                                                                          |
|----------|----------------------------------------------------------------------------------------------------|----------------------------------------------------------------------------------------------------|-------------------|------------------------------|-------------------------------------------------------------------|---------------------------------------|------------------------------------------------------------------------------------------|
| 人員類別     | 全部                                                                                                    | •                                                                                                    |                   | 戦                            | <b>月</b> 全部                                                       |                                       |                                                                                          |
| □班 81    | ■ 22<br>回夏令時間<br>回D0(13:00~17:00,18:00~22:<br>回L2保育員(08~18)                                                         | <ul> <li>□消防班(08:00~08:00)</li> <li>□ 半天班</li> <li>□ 3(16:00~20:00,20:00~00:00無彈性)</li> <li>□ L3保育員(18~08)</li> </ul> | □一般人員 ■冬令時間 ) □DD | ■ A2(0<br>■ C6(0)<br>■ G1(2) | 0:00~04:00,04:00~08<br>8:00~12:00,13:00~17<br>3:59~:03:59 03:59~0 | ::00)彈性30分<br>:00)彈性10分<br>7:59)彈性30分 | □ A3(08:00~12:00,12:00~16:00氟彈班)<br>□ C6(08:00~12:00,13:00~17:00)彈性105<br>□ L1保育員(08~08) |
| 請選擇欲查詢人員 | <ul> <li>● 搜尋全部:</li> <li>● 姓名歸鍵字:</li> <li>● 人事編號:</li> <li>● 員工帳號:</li> <li>● 請選擇人員:</li> <li>● 請選擇單位:</li> </ul> |                                                                                                    |                   |                              |                                                                   |                                       |                                                                                          |

## 依條件產生資料畫面,可查看人員排班日期與班別,可點選圖示「🥔」進入修改。

| 排班管理 | 直  | 詢區間: | 109-09-01 ~ 1 | 109-09-30                      |       |       |     |     | 列印或下載 🖌         | 執行 |
|------|----|------|---------------|--------------------------------|-------|-------|-----|-----|-----------------|----|
| 單位   | 職稱 | 姓名   | 排班日期          | 班別                             | 開始時間  | 結束時間  | 日種類 | 修建者 | 修建時間            | 修改 |
| 系統部門 | 幹事 | 蔡小美  | 109-09-01     | A2(08:00~12:00,12:00~16:00無彈性) | 08:00 | 16:00 | 工作日 | 管理員 | 109-09-22 10:34 | 4  |
| 系統部門 | 幹事 | 蔡小美  | 109-09-02     | A2(08:00~12:00,12:00~16:00無彈性) | 08:00 | 16:00 | 工作日 | 管理員 | 109-09-22 10:34 | 4  |
| 系統部門 | 幹事 | 蔡小美  | 109-09-03     | A2(08:00~12:00,12:00~16:00無彈性) | 08:00 | 16:00 | 工作日 | 管理員 | 109-09-22 10:34 | 4  |
| 系統部門 | 幹事 | 蔡小美  | 109-09-04     | A2(08:00~12:00,12:00~16:00無彈性) | 08:00 | 16:00 | 工作日 | 管理員 | 109-09-22 10:34 | 4  |

修改畫面,修改完點選「確定」。 排班管理

| 單位  | 系統部門                             | 職稱    | 幹事        |
|-----|----------------------------------|-------|-----------|
| 姓名  | 蔡小美                              | 排班日期  | 109-09-01 |
| 斑別  | A2(08:00~12:00,12:00~16:00無彈性) V |       |           |
| 日種類 | 工作日 🗸                            | 日種類說明 | 工作日       |
|     | 確定                               | 取消    |           |

#### 7.2 快速排班

功能路徑:基本設定 / 排班管理 / 快速排班 找到排班人員所屬部門後,點選後方的設定「《》」。 基本設定/排班管理/快速排班 🙀

**基本設定/排班官理/厌述拆班** 钟速排麻 部門名稱關鍵字:家統部門

| DARGANIAG |      |      |      |    |
|-----------|------|------|------|----|
| 部門編號      | 部門名稱 | 父層部門 | 排班人數 | 設定 |
| System    | 系統部門 |      | 4人   | Ø  |

香油

進入畫面後即可查看同仁的排班狀況,該日期下面會顯示當天的班別或日種類,如需

要修改可勾選,再點「進行更新」。

- 基本設定/排班管理/快速排班 👍

| 10 | 定班表 | 軍位:糸 | 統部門      | 911 | 職稱      | : 4     | :BF     | •       | 11      | 生名      | : 1 | 邗  | •       | H       | 町月      | 10      | s417    | 月  | F       | 町月      |         | 时夏      | 斷       | []]     | - A | ]  | <u> </u> | 4       |         | 15      |         |    |         |         |
|----|-----|------|----------|-----|---------|---------|---------|---------|---------|---------|-----|----|---------|---------|---------|---------|---------|----|---------|---------|---------|---------|---------|---------|-----|----|----------|---------|---------|---------|---------|----|---------|---------|
| i7 | 藏植  | 姓名   | 預設<br>透期 | 01  | 02<br>二 | 03<br>三 | 04<br>四 | 05<br>五 | 06<br>六 | 07<br>日 | 08  | 09 | 10<br>三 | 11<br>四 | 12<br>五 | 13<br>六 | 14<br>日 | 15 | 16<br>二 | 17<br>三 | 18<br>四 | 19<br>五 | 20<br>六 | 21<br>日 | 22  | 21 | 24<br>三  | 25<br>四 | 26<br>五 | 27<br>六 | 28<br>日 | 29 | 30<br>二 | 31<br>三 |
| ×  | 處長  | 黃處長  | Z1       | Z1  | Z1      | Z1      | Z1      | Z1      | Z1      | Z1      | Z1  | Z1 | Z1      | Z1      | Z1      | Z1      | Z1      | Z1 | Z1      | Z1      | Z1      | Z1      | ZI      | Z1      | ZV  |    | Z1       | Z1      | Z1      | Z1      | Z1      | Z1 | Z1      | Z1      |
| 2  | 科長  | 諸科長  | Z1       | 81  | 81      | 81      | B1      | 61      | B1      | 81      | 81  | B1 | 81      | B1      | 81      | 81      | B1      | B1 | B1      | 81      | B1      | 81      | B1.     | 81      | 1   | 1  | 81       | 61      | 81      | 81      | B1      | 81 | 81      | 81      |
|    | 科員  | 與人事  | Z1       | CI  | C1      | C1      | C1      | C1      | C1      | C1      | C1  | C1 | CI      | C1      | C1      | C1      | C1      | C1 | C1      | C1      | C1      | C1      | CI      | C/      | /   | 11 | C1       | C1      | C1      | C1      | CI      | C1 | C1      | C1      |
|    | 專案人 | 員李副  | Z1       |     | 1-1-1   |         |         |         |         |         |     |    |         |         |         |         |         |    |         |         | 1       |         |         | /       |     |    | 1        |         |         |         |         |    |         |         |

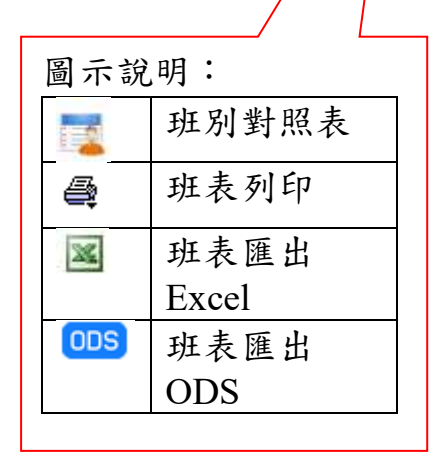

| 進入更新畫面後,可察看班別對照表的代號做修正,或是點選上方「休為休息日」、           |
|-------------------------------------------------|
|                                                 |
| 「 *6為工作日(天災) 」、「 *7為休息日(天災) 」、「 *8為國定假日(天災) 」 的 |
| 按鈕再點擊欲修改的日期方框,即會覆蓋過去,修改完再點選「北次調整」即排班完           |

成。

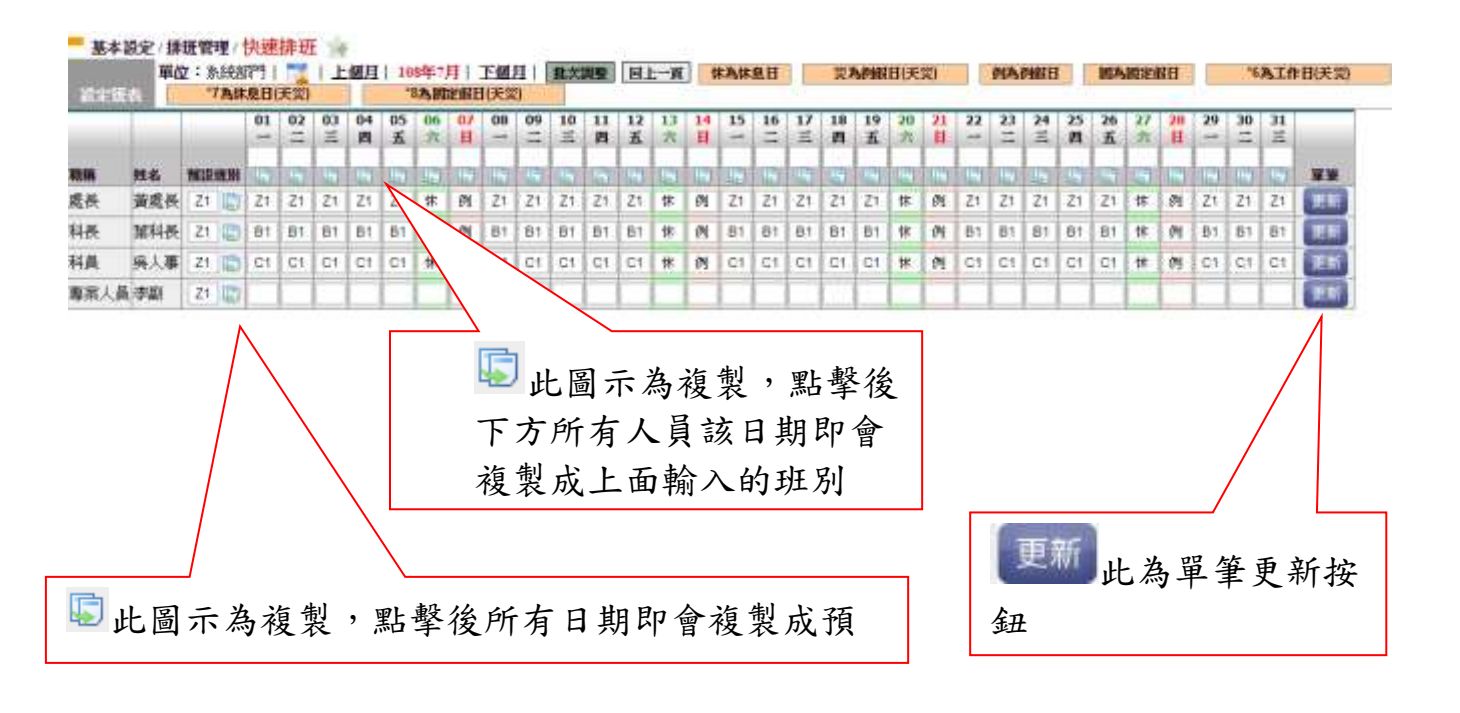

#### 7.3 排班狀況管理

功能路徑:基本設定 / 排班管理 / 排班狀況管理

#### 依條件搜尋。

排班狀況管理

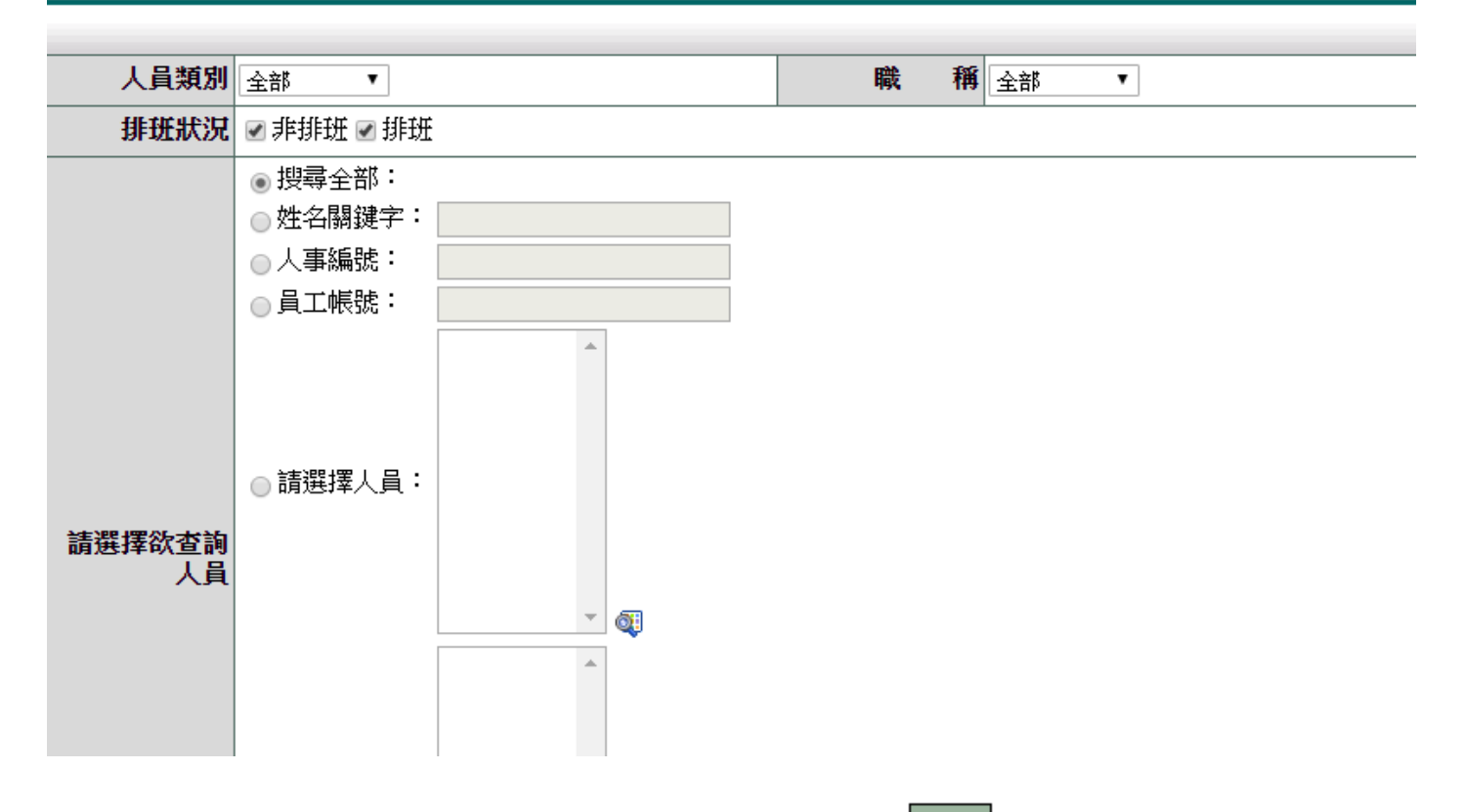

勾選欲更改人員後選擇「排班」或「非排班」,再點「變更」。

| 排班狀況管理 | 排班狀況:  請選擇 ▼ | 變更 |
|--------|--------------|----|

| ┌──單位  | 請選擇<br>非排班 | 職稱  | 姓名   | 排班狀況 |  |
|--------|------------|-----|------|------|--|
| ✓ 条統部門 | 排班         | 助理員 | 管理員  | 非排班  |  |
|        |            |     | 回上一頁 |      |  |

#### 此為更改後畫面,更改為排班後即可在「快速排班」進行排班。

| 誹 | 班狀況管理 | 排班狀況: 請選擇 ▼ 👮 | 1    |     |      |
|---|-------|---------------|------|-----|------|
|   | 單位    |               | 職稱   | 姓名  | 排班狀況 |
|   | 系統部門  |               | 助理員  | 管理員 | 排班   |
|   |       |               | □上→] | Į.  |      |

#### 8. 出勤查詢與管理

8.1 出勤紀錄查詢 功能路徑:差勤管理/基本勤惰查詢/出勤紀錄查詢 查詢同仁出勤紀錄

- 1. 選擇日期
- 2. 點選使用姓名關鍵字查詢
- 3. 輸入姓名

4. 按下「確定」

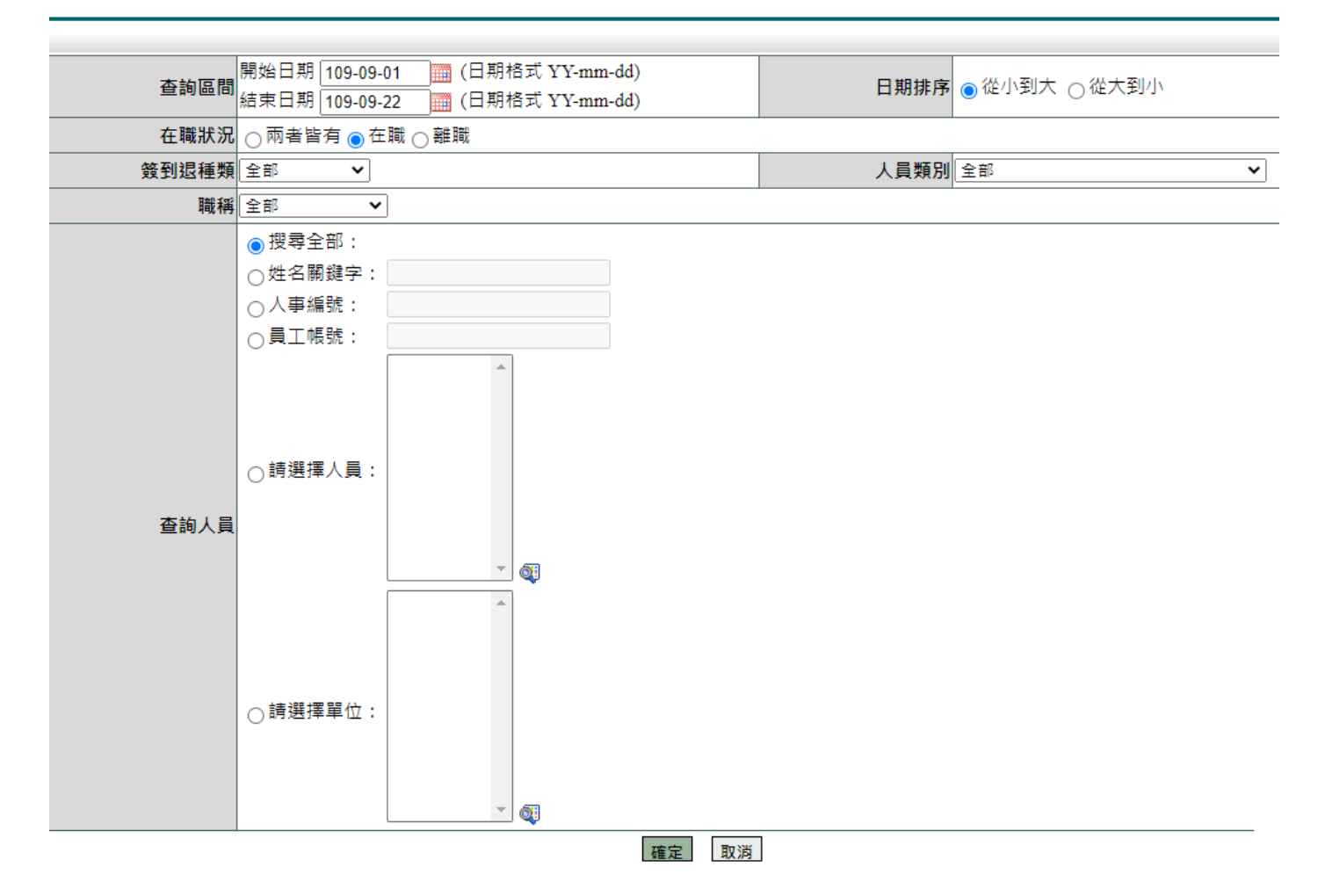

#### 查詢結果

| 出勤紀錄查詢-查 | 詢結果 |     |           |    |    |    |            |        | 查詢問      | 時間: 109-09-22列印 |
|----------|-----|-----|-----------|----|----|----|------------|--------|----------|-----------------|
| 單位       | 職稱  | 姓名  | 日期        | 上班 | 中午 | 下班 | 簽到退        | 異常狀況   | 刷卡<br>明細 | 備註              |
| 系統部門     | 校長  | 王職代 | 109-09-22 |    |    |    | 午班不需簽<br>到 | 上班:未刷卡 | đ,       |                 |
| 系統部門     | 校長  | 陳小裕 | 109-09-22 |    |    |    | 不需簽到退      |        | ۹        |                 |
| 系統部門     | 校長  | 管理員 | 109-09-22 |    |    |    | 不需簽到退      |        | <b>Q</b> |                 |

#### 8.2 異常紀錄管理

功能路徑:差勤管理 / 人事勤惰查詢 / 異常紀錄查詢

查詢同仁出勤異常資料

- 1. 選擇日期
- 2. 點選搜尋全部
- 3. 按下「確定」
- 艺勤系統/人事勤惰管理/異常紀錄管理 👾

異常紀錄管理

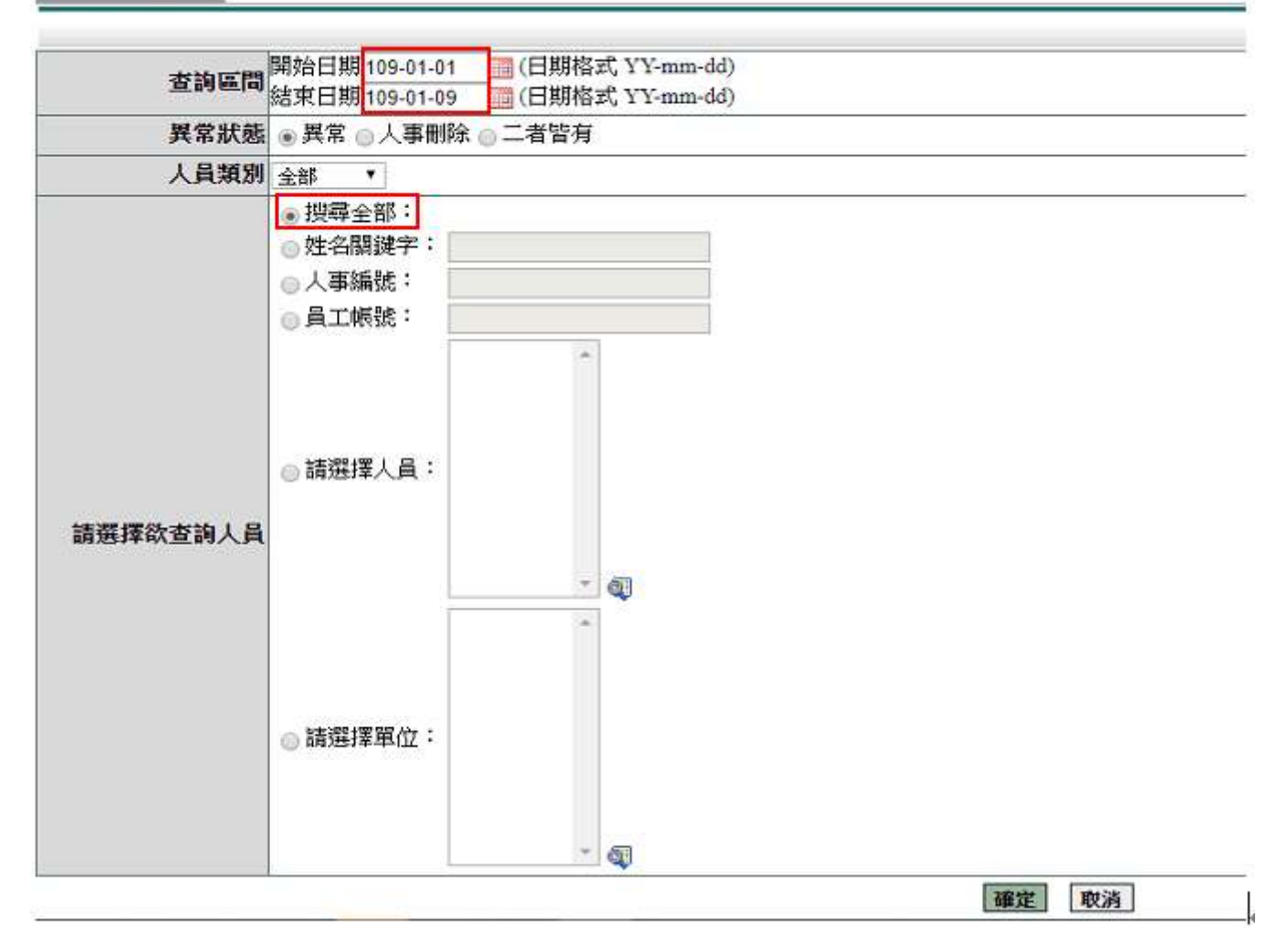

#### 8.3 忘刷記錄查詢

功能路徑:差勤管理 / 基本勤惰查詢 / 忘刷紀錄查詢

查詢同仁忘刷記錄

- 1. 選擇日期
- 2. 選擇種類
- 3. 點選使用姓名關鍵字查詢
- 4. 輸入姓名
- 5. 按下「確定」

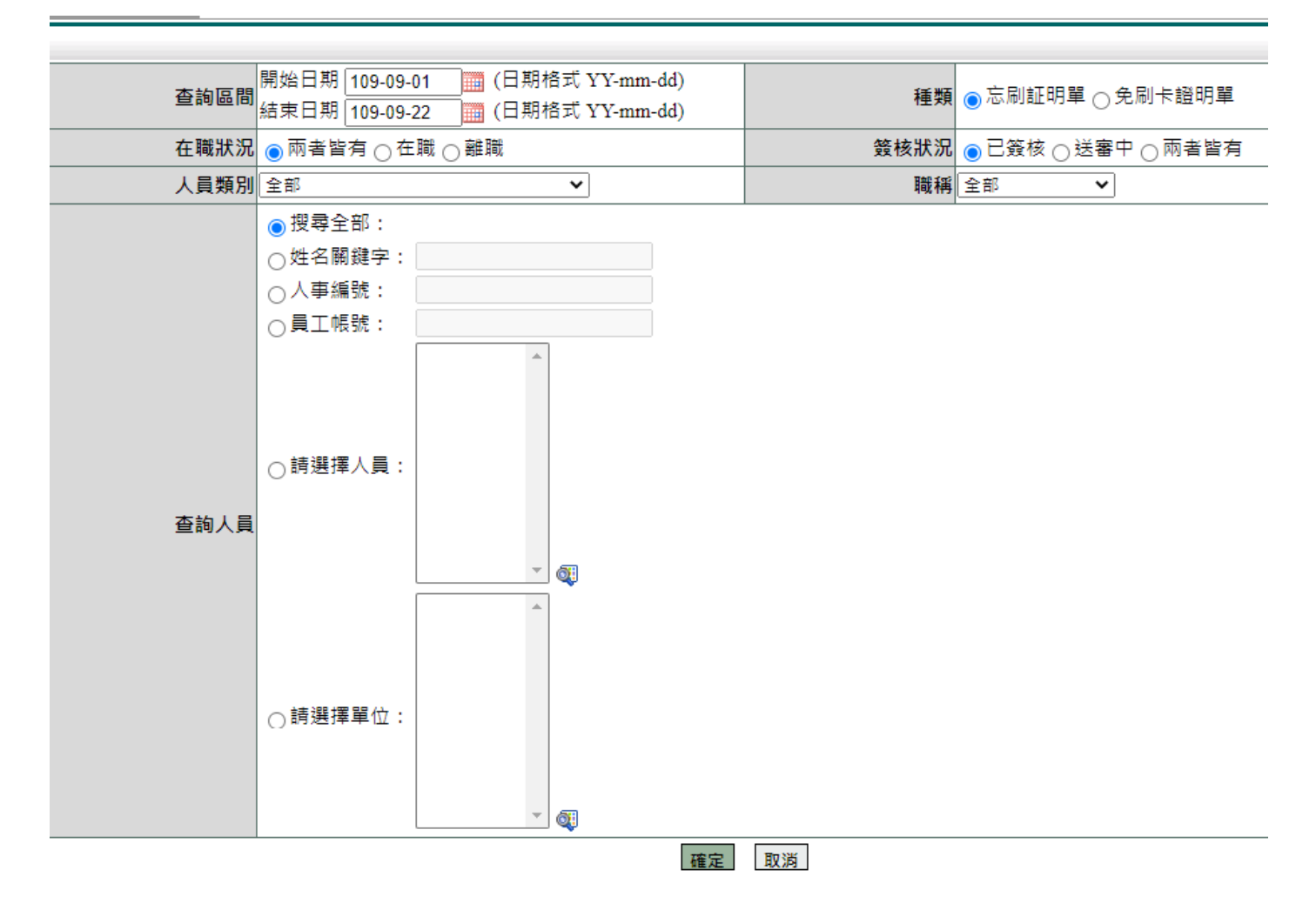

#### 查詢結果

| 忘刷記錄查詢       |               |         |      |           |       |                 |      | 匯出      | <b>v</b>   | 執行      |
|--------------|---------------|---------|------|-----------|-------|-----------------|------|---------|------------|---------|
| 查詢範圍:109-09- | -01~109-09-22 | 2 單位:系統 | 部門   |           |       |                 |      | 查詢時間: 1 | 09-09-22 1 | 0:05:05 |
| 單位           | 職稱            | 姓名      | 忘刷種類 | 申請日期      | 卡別    | 實際到離時間          | 申請事由 | 異常原因    | 簽核狀況       | 檢視      |
| 系統部門         | 幹事            | 蔡小美     | 忘刷   | 109-09-21 | 上午上班卡 | 109-09-21 08:00 | test | 忘記刷卡    | 送審中        | Q.      |
| 系統部門         | 幹事            | 蔡小美     | 忘刷   | 109-09-22 | 上午上班卡 | 109-09-22 08:00 | test | 忘記刷卡    | 已簽核        | 補登      |

#### 8.4 忘刷單管理

功能路徑:基本設定 / 資料管理 / 忘刷單管理 檢視及刪除同仁加班單資料

- 1. 輸入查詢條件
- 2. 按下「確定」

- 基本設定/資料管理/忘劇單管理 👍

忘劇軍管理

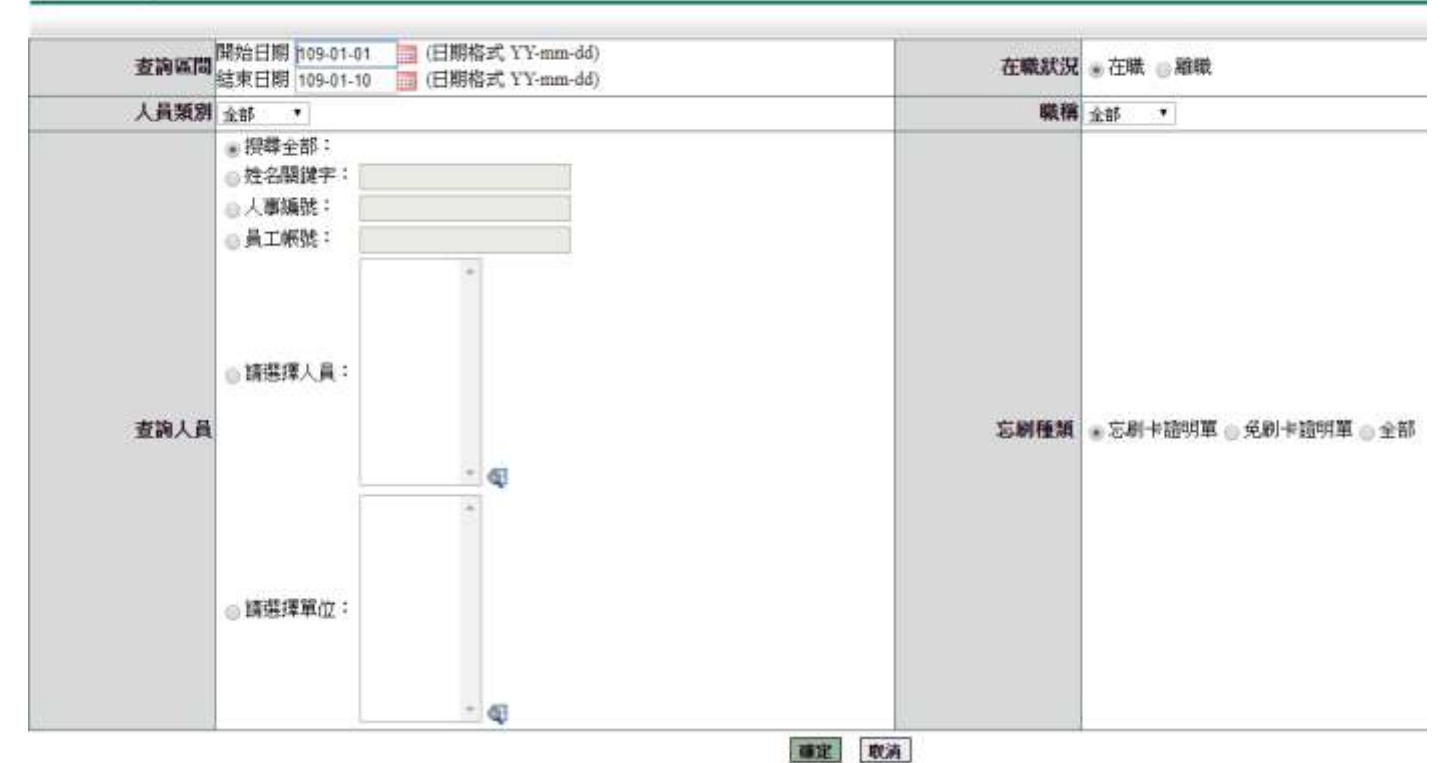

#### 按下修改,可檢視假單內容

| 申請人   | 蔡小美                                | 申請人單位         | 系統部門                |  |  |  |  |  |  |
|-------|------------------------------------|---------------|---------------------|--|--|--|--|--|--|
| 職稱    | 幹事                                 | 考勤代號          | 0253267117          |  |  |  |  |  |  |
| 卡別    | 上班卡                                | 實際到(離)時間      | 109-09-22 08 時 00 分 |  |  |  |  |  |  |
| 附件說明  | <b></b> # <b>`</b>                 | 上傳檔案          |                     |  |  |  |  |  |  |
| 忘刷種類  |                                    |               |                     |  |  |  |  |  |  |
| 2個證明人 | 證明人1:<br>證明人2:                     |               |                     |  |  |  |  |  |  |
| 檢核標準  | 計算年制:歷年制<br>檢核說明:每年合計准給 365次 ; 目前調 | 该月已申請2 次、今年已申 | ■請2 次 (含本次)         |  |  |  |  |  |  |

存檔 取消

## 9. 差勤管理 - 人事基本設定

#### 9.1 例假資料設定

功能路徑:差勤管理 / 人事基本設定 / 例假資料設定 設定例假日。

1. 按下右上角「新增例假」

| 差勤条続/人間<br>例目の目前に<br>F度: 109 ▼ 列出 | ▶永続/人事基本設定/例假資料設定 ☆<br>(109 ▼  列出:「今日以後 ▼   <b>派道</b> |     |      |      |     |                 |    |    |
|-----------------------------------|-------------------------------------------------------|-----|------|------|-----|-----------------|----|----|
| 日期                                | 說明                                                    | 時間別 | 放艇時數 | 放假對象 | 修建者 | 修建時間            | 都改 | 删除 |
| 109-01-11 (六)                     | 例假日                                                   | 全日  | 8    |      | 管理員 | 108-10-01 00:00 |    |    |
| 109-01-12(日)                      | 例假日                                                   | 全日  | 8    |      | 管理員 | 108-10-01 00:00 |    |    |
| 109-01-18 (六)                     | 例假日                                                   | 全日  | 8    |      | 管理員 | 108-10-01 00:00 |    |    |
| 109-01-19(日)                      | 例但日                                                   | 全日  | 8    |      | 管理員 | 108-10-01 00:00 |    |    |

#### 2. 填寫放假內容,按下「確定」

例假資料設定

| 例假日期   |                          | 例假說明          |        |
|--------|--------------------------|---------------|--------|
| 放假時數   | 小時                       | 放假時間別         | 全日放假 ▼ |
| 放假起訖時間 | 00▼時00▼分至 23▼時59▼分       |               |        |
| 例假狀況   | ● 全部單位全部人員放假 ● 部份單位全部人員; | 放假 🔵 部份單位部份人員 | 類別放假   |
| 放假單位   | 全部單位                     | 放假人員類別        | 全部人員類別 |
|        |                          | 確定            | 取消     |

#### 9.2 勞工例假設定

功能路徑:差勤管理 / 人事基本設定 / 勞工例假設定

#### 設定勞工例假日。

1. 按下右上角「新增例假」

差勤系統/人事基本設定/勞工例假設定 🙀

| 勞工時間設定         | 查詢集間 | : 109-01-10 Te 109-12-31 |     |      |      |     |                 | 斎  | 常何限 |
|----------------|------|--------------------------|-----|------|------|-----|-----------------|----|-----|
| 日頻             | 目種類  | 說明                       | 時間別 | 放倒時數 | 放假對象 | 郑建书 | 修建時間            | 邮改 | 機能  |
| 109-01-11 (六)  | 休息日  | 休息日                      | 全日  | 8    |      | 管理員 | 108-10-01 00:00 | 4  |     |
| 109-01-12(日)   | 休息日  | 休息日                      | 全日  | 8    |      | 繁理員 | 109-01-08 11:12 | 0  |     |
| 109-01-18 (7~) | 休息日  | 休息日                      | 全日  | 8    |      | 管理員 | 108-10-01 00:00 | 3  |     |
| 109-01-19(日)   | 休息日  | 休息日                      | 全日  | 8    |      | 營理員 | 108-10-01 00:00 | 4  |     |

#### 2. 填寫放假內容,按下「確定」

勞工例假設定

| 例假日期  |                                     | 日種類         | 休息日   ▼            |
|-------|-------------------------------------|-------------|--------------------|
| 例假說明  |                                     | 放假時數        | 小時                 |
| 放假時間別 | 全日放假▼                               | 放假起訖時間      | 00▼時00▼分至 23▼時59▼分 |
| 例假狀況  | ● 全部單位全部勞工人員放假 ● 部份單位全部勞工人員放假 ● 部份單 | 位部份勞工人員類別放假 |                    |
| 放假單位  | 全部單位                                | 放假人員類別      | 全部人員類別             |
|       |                                     |             |                    |

確定取消

#### 9.3 補休延長設定

功能路徑:差勤管理 / 人事基本設定 / 補休延長設定 可調整公差假補休時數及補休期限或加班補休期限。 (加班補休要調整時數請至差勤系統 / 系統基本設定 / 加班時數管理) 1. 在查詢畫面選擇日期、選擇假別、輸入查詢條件,按下「確定」

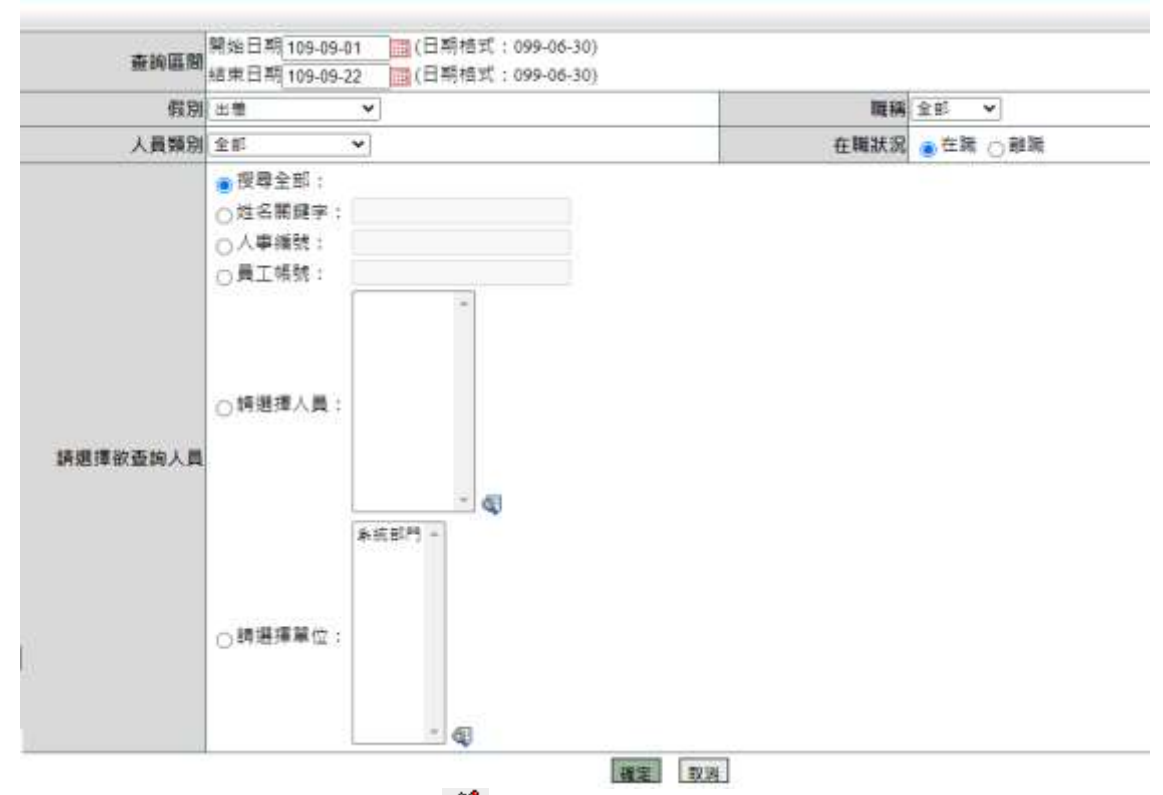

## 2. 在欲修改資料處按下「🇳」

補休延長設定- 明細

| 請選 | 擇:國餘補休時數 | 故         | ~  | 小時 批次調整                            |           |      |            |            |           |           |    |
|----|----------|-----------|----|------------------------------------|-----------|------|------------|------------|-----------|-----------|----|
|    | 部門名稱     | 職稱<br>姓名  | 假別 | 假單日期                               | 事實發生日     | 事由   | 原可補<br>休時數 | 剩餘補<br>休時數 | 已補休<br>時數 | 可補休<br>期限 | 修改 |
|    | 系統部門     | 幹事<br>蔡小美 | 出差 | 109-09-07 08:00<br>109-09-07 16:00 | 109-09-07 | test | 0          | 0          | <u>0</u>  | 110-09-07 | Ø  |

## 3.可調整「原可補休時數」及「補休期限」,按下「調整」

#### 補休延長設定- 明細

| 部門名稱                                                                           | 職稱<br>姓名                                                                                             | 假別       | 假單日期                               | 事實發生日     | 爭由   |      | 原可補<br>休時數 | 剩餘補<br>休時數 | 已補休<br>時數 | 可補休<br>期限 |
|--------------------------------------------------------------------------------|----------------------------------------------------------------------------------------------------|----------|------------------------------------|-----------|------|------|------------|------------|-----------|-----------|
| 系統部門                                                                           | 幹事<br>蔡小美                                                                                            | 出差       | 109-09-07 08:00<br>109-09-07 16:00 | 109-09-07 | test |      | 0          | 0          | <u>0</u>  | 110-09-07 |
| 原可補                                                                            | <b>原可補休時數</b> 0小時調整為0000小時                                                                           |          |                                    |           |      |      |            |            |           |           |
| 剩餘補                                                                            | 休時數 0小時                                                                                              |          |                                    |           |      |      |            |            |           |           |
| 已補                                                                             | 休時數 0小時                                                                                              |          |                                    |           |      |      |            |            |           |           |
| 補                                                                              | 休期限 110-09-07                                                                                        | 7 調整為 11 | 0-09-07                            |           |      |      |            |            |           |           |
| <ol> <li>加班單調整時</li> <li>調整原可補休</li> <li>3.剩餘補休時數</li> <li>4.點選已補休時</li> </ol> | 加班單調整時數請至「差勤系統/系統基本設定/加班時數管理」<br>調整原可補休時數,該時數不可小於已補休時數<br>.剩餘補休時數=原可補休時數-已補休時數<br>.點選已補休時數可查詢補休之假單紀錄 |          |                                    |           |      |      |            |            |           |           |
| 修改時間 修改內容                                                                      |                                                                                                    |          |                                    |           |      | 來源ip |            | Pht        | 件         |           |

目前無資料

## 10. 差勤管理 - 系統基本設定

- 10.1 加班時數管理 功能路徑:差勤管理 / 系統基本設定 / 加班時數管理 調整同仁加班時數及時薪
- 1. 選擇日期
- 2. 點選「姓名關鍵字」
- 3. 輸入姓名
- 4. 按下「確定」

| 查詢區間 | 開始日期 109-09-01 (日期格式 YY-mm-dd)<br>結束日期 109-09-22 (日期格式 YY-mm-dd)                                  | 加班簽到狀況 🗹 需簽到退 🗹 紙本簽到退 |
|------|---------------------------------------------------------------------------------------------------|-----------------------|
| 在職狀況 | ●在職 ◯ 離職                                                                                          | 核發狀況 ◎全部 ○已核發 ○未核發    |
| 人員類別 | 全部 🗸                                                                                              | 職稱 全部 🗸               |
| 查詢人員 | <ul> <li>● 搜尋全部:</li> <li>○ 姓名關鍵字:</li> <li>○ 員工帳號:</li> <li>○ 員工帳號:</li> <li>○ 請選擇人員:</li> </ul> |                       |
|      | ○ 請選擇單位:                                                                                          |                       |

確定取消

5. 於此畫面可調整時薪、加班簽到退時間、核發時數及加班費時數上限

6. 調整後按下「本頁存檔」

| 加      | 班時數管理                                   |           |                                           |                   |      |                                                         |      | :           | 複製申請資        | 料 本頁7 | 存檔 |
|--------|-----------------------------------------|-----------|-------------------------------------------|-------------------|------|---------------------------------------------------------|------|-------------|--------------|-------|----|
| 查詢     | 簡範圍:109-09-01~109-09-22 在職狀況:在職 單位:系統部門 |           |                                           |                   |      |                                                         |      |             |              |       |    |
|        | 單位                                      | 姓名/職稱     | 加班指派時間                                    | 申請時數              | 申請時薪 | 加班簽到退時間                                                 | 核發時數 | 加班費<br>時數上限 | 已申請加<br>班費時數 | 已補休時數 | 檢視 |
| □<br>1 | 系統部門                                    | 蔡小美<br>幹事 | 紙本簽到退<br>109-09-18 1600<br>109-09-18 1700 | <b>1</b><br>(工作日) | 142  | 109-09-18         1600           109-09-18         1700 | 1    | 1           | 0            | 0     | 補登 |

## 11. 差勤管理 - 各項費用核銷

11.1 差旅費核銷

功能路徑:差勤管理 / 各項費用核銷 / 差旅費核銷 當同仁申請出差費後,核銷人(會計人員)使用此功能進行線上核銷作。 狀態選擇「未核銷」,按下「確定」

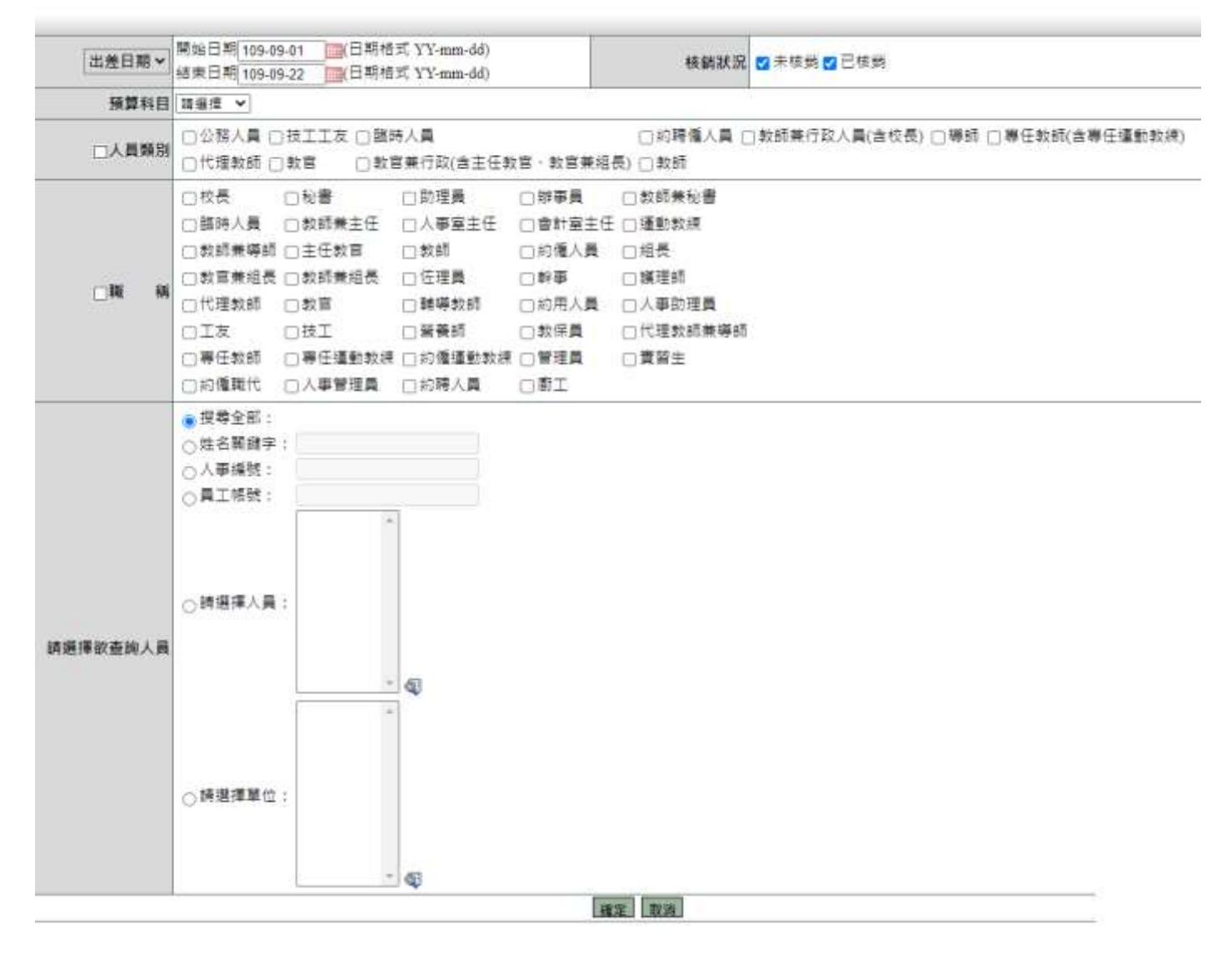

#### 點選欲核銷資料

| 出產 | 的现在分词 | <b>煮约</b> 摒件:1 | 109-09-01 - 1 | 100.11 | · 遵備全部 · · · · · · · · · · · · · · · · · · · |      |      |                                   |      |      |      |     |    |
|----|-------|----------------|---------------|--------|----------------------------------------------|------|------|-----------------------------------|------|------|------|-----|----|
| 句道 | 系统振频  | 中議日期           | 單位            | 職務     | 姓名                                           | 预算科目 | 用途說明 | 総批日期                              | 中請金額 | 審核状態 | 核銀日期 | 128 | 助祖 |
| 0  | 1636  | 109-09-21      | 系统部門          | 幹事     | 禁小美                                          |      |      | 109-09-07 08:00 ~ 109-09-07 16:00 | 100  | 未核病  |      |     | Ø  |
|    | 合計    | 1.00           |               |        |                                              |      |      |                                   | 100  |      |      |     |    |
|    |       |                |               |        |                                              |      | 建金托根 | 1 秋水道御 同上一面                       |      |      |      |     |    |

確認資料無誤後按下「確定核銷」即可。

#### 11.2 加班費核銷

功能路徑:差勤管理 / 各項費用核銷 / 加班費核銷 當同仁申請加班費資料後,核銷人(會計人員)使用此功能進行線上核銷作。 狀態選擇「未核銷」,按下「確定」

 可下拉選擇搜尋條件為加班日期、申請日期或核銷日期,核銷狀態可選擇未核銷 或已核銷,輸入完條件後按下「確定」。

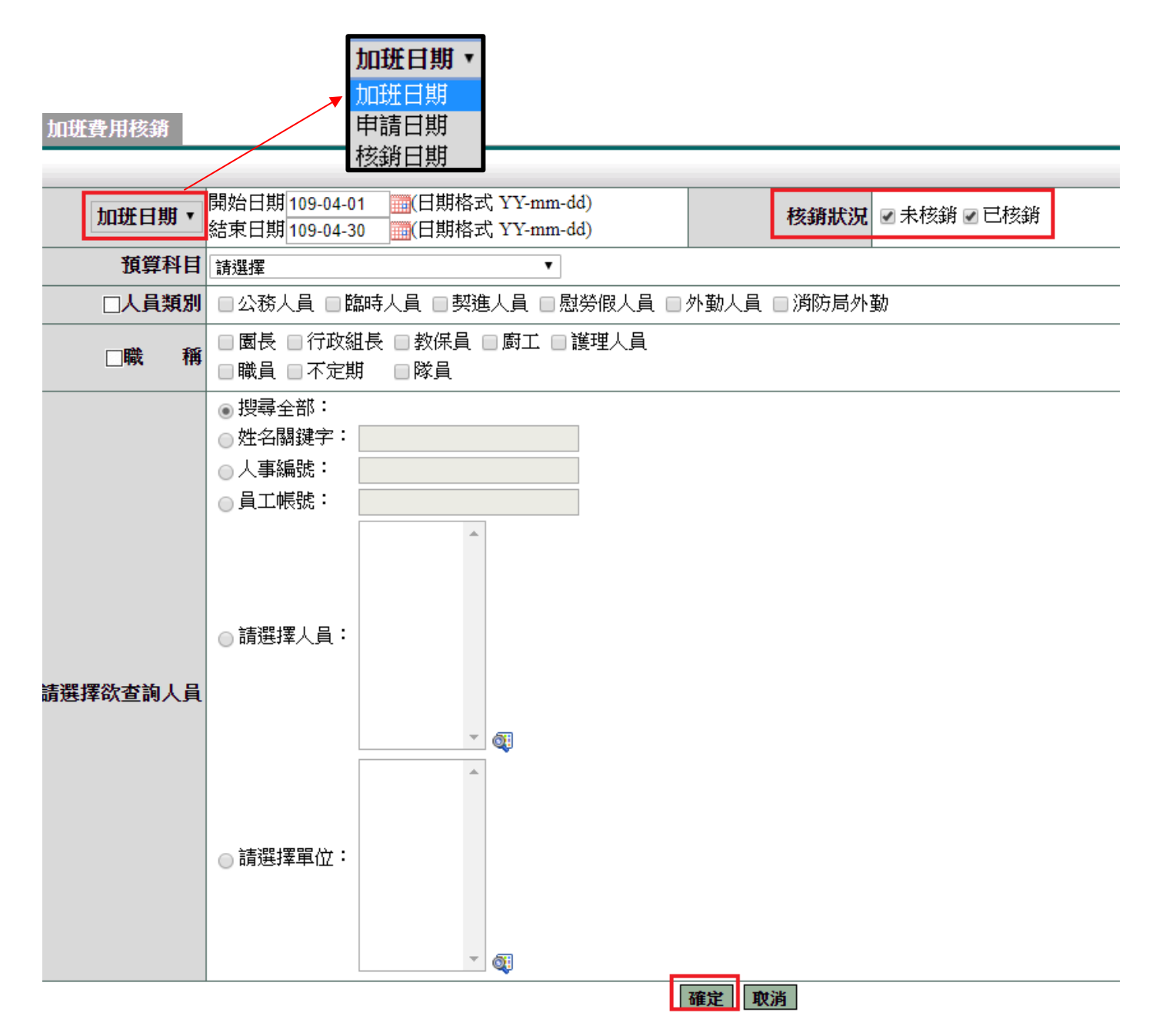

#### 勾選欲核銷資料,再點選「確定核銷」。 2.

| 加速 | 費用機構 | 查詢條件:     |      |     |     |      |           |                                   | 强俚全部 …   | 请谨慎列印站了       | 下載 * | 教行 |
|----|------|-----------|------|-----|-----|------|-----------|-----------------------------------|----------|---------------|------|----|
| 勾强 | 亲続編號 | 申請目類      | 單位   | 職柄  | 姓名  | 预算科目 | 用建说明      | 爬这日期                              | 申請金額 審核狀 | <b>唐 核錫日期</b> | 遊園   | 檢視 |
|    | 574  | 109-04-29 | 系統部門 | 不定期 | 黃美純 |      |           | 109-04-28 12:00 ~ 109-04-29 18:00 | 228 未核銷  |               |      | Ø  |
| -  | 573  | 109-04-29 | 系統部門 | 不定期 | 管理員 |      |           | 109-04-14 16:30 ~ 109-04-28 17:30 | 334 未核銷  |               |      | Ð  |
|    | 575  | 109-04-30 | 系統部門 | 助理員 | 管理員 |      |           | 109-04-13 16:30 ~ 109-04-13 17:50 | 167 未核胡  |               |      | ٩  |
| -  | 合計   | 3筆        |      |     |     |      |           |                                   | 729      |               |      |    |
|    |      |           |      |     |     |      | 200 102 0 | to be well                        |          |               |      |    |

## 3. 可選擇列印或下載。

| 加班  | 費用標題 | 查詢條件:     |      |     |     |      |      |                                   | 選擇全部    | 请暹探列印感下載*               | 教行 |
|-----|------|-----------|------|-----|-----|------|------|-----------------------------------|---------|-------------------------|----|
| 勾强  | 系統編號 | 申請日期      | 單位   | 職務  | 姓名  | 預算科目 | 用途說明 | 北統日期                              | 申請金額 審核 | 一個強調到印象下載—<br>國出Excel   | 檢視 |
| 10  | 574  | 109-04-29 | 系統部門 | 不定期 | 黃美純 |      |      | 109-04-28 12:00 ~ 109-04-29 18:00 | 228 未朽  | 臺銀羅出檔                   | Ð  |
| 10. | 573  | 109-04-29 | 条統部門 | 不定期 | 管理員 |      |      | 109-04-14 16:30 ~ 109-04-28 17:30 | 334 未朽  | 酁閚駴資輔機檔<br>変換線行出計載線法開   | Ð  |
| 10  | 575  | 109-04-30 | 条統部門 | 助理員 | 管理員 |      |      | 109-04-13 16:30 ~ 109-04-13 17:50 | 167 未朽  | 印頓清冊(非勞基法)              | 1  |
|     | 合計   | 3筆        |      |     |     |      |      |                                   | 729     | 印领清冊(勞基法)<br>中發郵政自動轉帳清單 |    |

# 4. 此為檢視畫面,可單筆點「核銷」。

|      |                                          | 加班費報支網目 |           |
|------|------------------------------------------|---------|-----------|
| 編號   | 574                                      | 申請日期    | 109-04-29 |
| 申請人  | 黄美纯                                      | 單位      | 朱統會評問     |
| 戦務   | 不定期                                      | 官職等     | 無職弊       |
| 預算科目 |                                          | 用途說明    |           |
| 統資   | 幹俸(39000) - 專業推給(2000) + 職務推給(0) = 41000 |         | 1.        |

|               |                                      |                                      |           | 1      | 積 鏑 回上        | 一頁           |                 |                 |              |                  |       |
|---------------|--------------------------------------|--------------------------------------|-----------|--------|---------------|--------------|-----------------|-----------------|--------------|------------------|-------|
| 加进日期          | 指派時間                                 | 實到時間                                 | 核發分<br>鐘数 | 時期     | 公務人員申請<br>分銷数 | 劳基法1偿分<br>錄数 | 勞基法11/3倍<br>分額数 | 旁基法12/3倍分<br>續數 | 勞基法2倍分<br>貸数 | 勞基法2.2/3倍分<br>編数 | 小計    |
| 109-04-<br>28 | 109-04-28 12:00~ 109-04-<br>26 12:50 | 109-04-28 12:00~ 109-04-<br>28 12:50 | 50        | 170.84 | 0             | 50           | n               | Ó               | 0            | 0                | 142.4 |
| 109-04-<br>29 | 109-04-29 17:30~ 109-04-<br>29 18:00 | 109-04-29 17:30~ 109-04-<br>29 18:00 | 30        | 170.84 | 0             | 30           | 0               | Q               | 0            | 0                | 85.4  |
|               |                                      |                                      |           | 小計     | -0            | 160          | 0               | 0               | 0            | 0                | 228   |

## 12. 差勤管理 - 人事行政管理

12.1 未休假加班費

功能路徑:差勤管理 / 各項費用核銷 / 未休假加班費 此功能請於年底使用。由系統計算同仁未休假加班費

- 1. 選擇新增年度
- 2. 選擇人員類別、職稱
- 3. 選擇人員或部門
- 4. 按下「確定」

未休假加班費

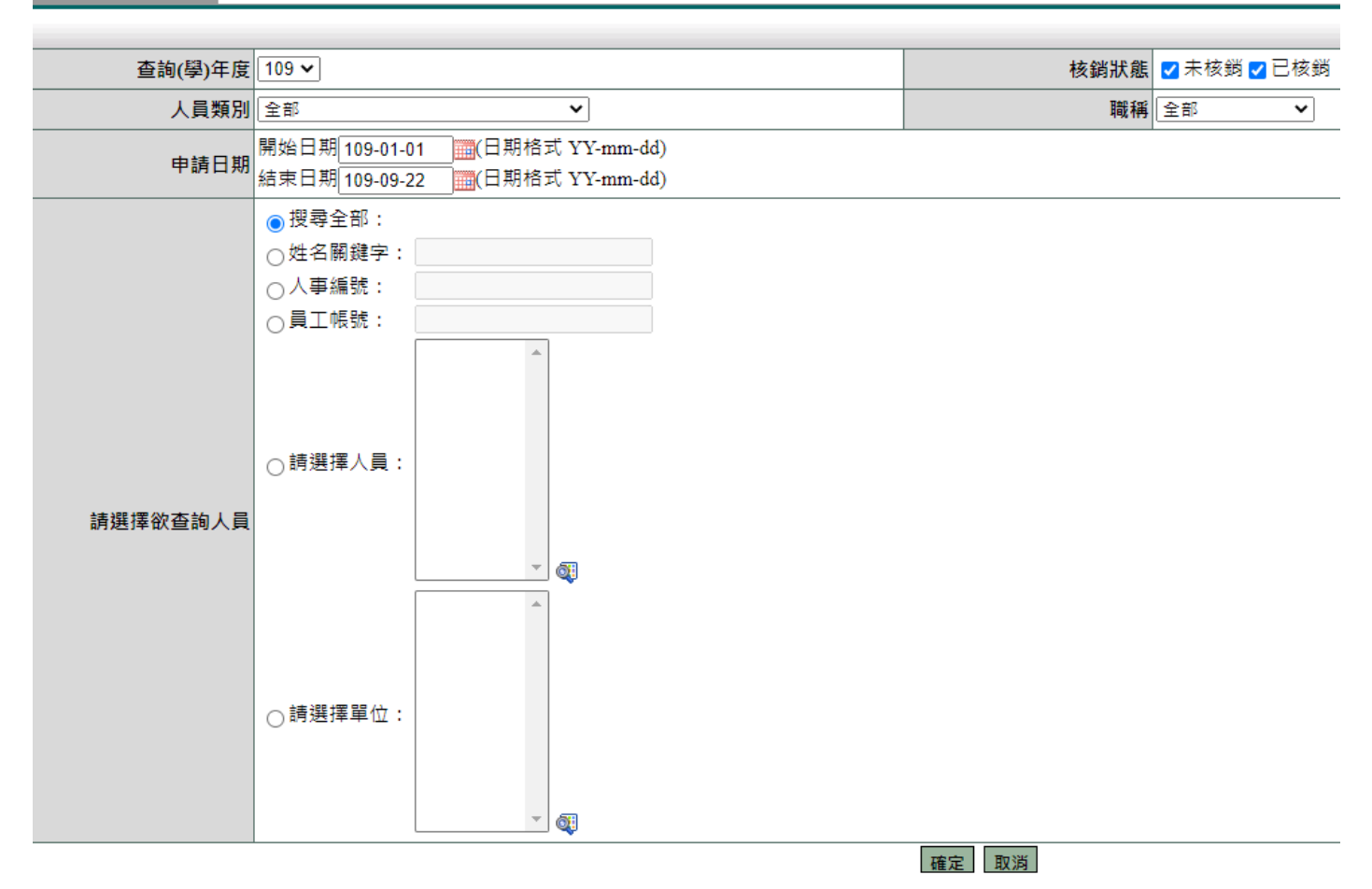

#### 5. 按下新增

| 未休假加時費     | 年度:10 | 9 (*表建版 | E)   |      |      |                |                  |                |               |               |     |      |      | I  | 新煤 |
|------------|-------|---------|------|------|------|----------------|------------------|----------------|---------------|---------------|-----|------|------|----|----|
| 一 単位 職場 姓名 | 中語日期  | 月支歐額    | 可休日殿 | 南休日教 | 己休日敷 | 未休何加班費請<br>領日敷 | 末休假加班義請<br>橫白/時報 | 未休閒加班费請<br>領金額 | 休假補助義請<br>積日數 | 休贷减助费請<br>優金額 | 補進額 | 賣支金額 | 技巧状态 | 都改 | 用林 |
|            |       |         |      |      |      |                | 目前単資料            |                |               |               |     |      |      |    |    |

- 6. 填入最多請領天數
- 7. 填入應休天數
- 8. 選擇計費方式
- 9. 選擇人員類別
- 10. 選擇欲新增人員
- 11. 按下「產生資料」

|          |                                                                                                    | 未休假加班豐                 |                                                                    |     |
|----------|----------------------------------------------------------------------------------------------------|------------------------|--------------------------------------------------------------------|-----|
| 新増年度     | 109                                                                                                    | 編多                     | 領0 天(0:表不限)                                                        |     |
| 塵休天數     | 10 天(0:表不暇)                                                                                                    | 計費方法                   | 「調燈湾」                                                              |     |
| 人員類別     | ☑ 公務人員<br>□ 教冒兼行政(含主任教官・教官兼相長)                                                                                       | □技工工友 □ 約聘僱人員 □ 軟師兼行政人 | 高書標   日報-回接五人(新資格額/30)   日報-回接五人(新資格額/240)×8   日本-回接五人(新資格額/240)×8 | 」教官 |
| 是否為退離人員  | □是 - 這龍日朝 :                                                                                                    |                        | 1時時一冊符件場面和知り家範2回(新貨機額240)<br>時期-冊件件場位取到小數範2回(新貨得額/240),總額回播五人到整數   |     |
| 誘選擇欲查詢人員 | <ul> <li>● 按容全部:</li> <li>○ 姓名朝鍵字:</li> <li>○ 人事编號:</li> <li>○ 聶工幅號:</li> <li>○ 請選擇人員:</li> <li>() 請選擇人員:</li> </ul> |                        |                                                                    |     |

#### 產生成功小視窗

| localhost 顯示<br>產生成功(1筆) |    |   |
|--------------------------|----|---|
|                          | 確況 | ŧ |

## 12. 產生資料完成

| a de la del | F.体假加强           | in: | 年度:10   | 9(*夜翻面)   |          |          |          |          |                |                  |                |               |               | 10/12 | <b>1</b> | 印成下數 |    | 報任  |
|-------------|------------------|-----|---------|-----------|----------|----------|----------|----------|----------------|------------------|----------------|---------------|---------------|-------|----------|------|----|-----|
| E           | 順位               | 凝核  | 姓名      | 中談日期      | 月支解<br>額 | 可休日<br>教 | 唐休日<br>數 | 己休日<br>穀 | 末休假加近費<br>請頓日敷 | 末体假加旺费<br>减错日/時期 | 床休假加班費<br>請領查額 | 休假補助義請<br>積日數 | 休假補助義請<br>領金額 | 補差額   | 養支金額     | 枝銘状  | 维议 | RM. |
|             | 条統部<br>門         | 校長  | 王颖代     | 109-09-22 | 30,000   | 21.0     | 10.0     | 0.0      | 11.0           | 1,000 元/日        | 11,000         | 0.0           | 0             | 0     | 11,000   | 未枝   | ø  |     |
| D           | <u>未</u> 統部<br>門 | 校長  | 願小<br>裕 | 109-09-22 | 0        | 30.0     | 10.0     | 0.0      | 20.0           | 0元/日             | 0              | 0.0           | 0             | Ū     | 0        | 未依   | ٢  |     |

#### 12.2 勞基法未休假加班費

功能路徑:差勤管理 / 各項費用核銷 / 勞基法未休假加班費 此功能請於年底使用。由系統計算勞基法人員未休假加班費

- 1. 選擇新增年度
- 2. 選擇人員類別、職稱
- 3. 選擇人員或部門
- 4. 按下「確定」

#### 差勤系統:各項費用申請:勞基法未休假加班費 勞基法未休假加班費

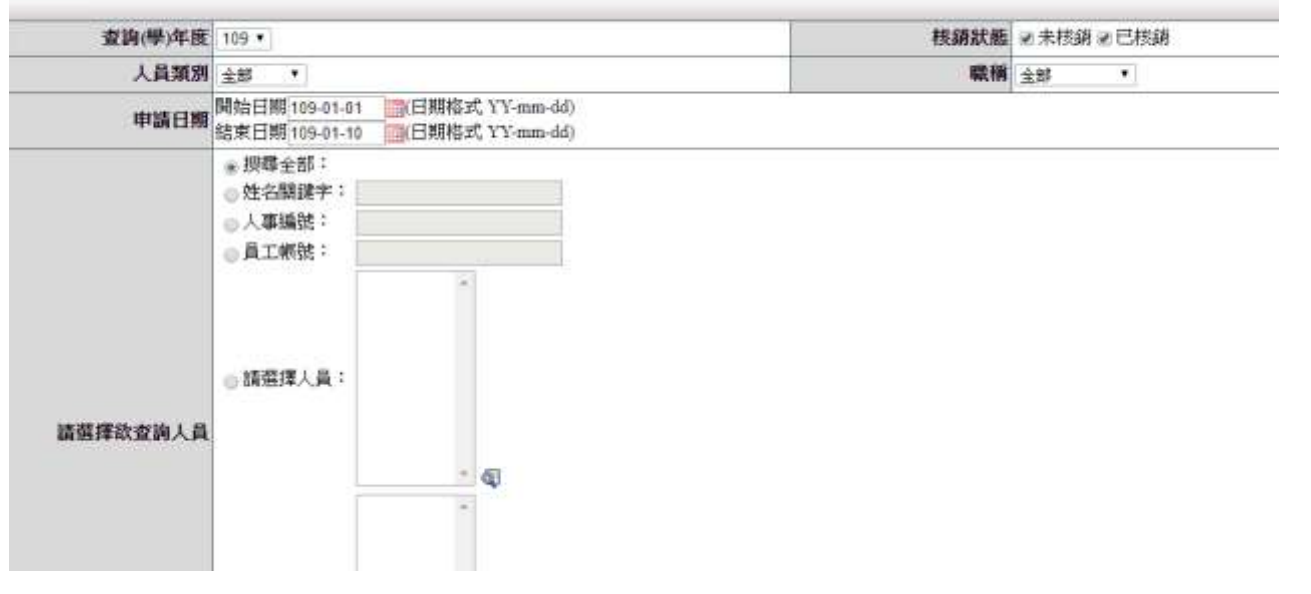

#### 5. 按下新增

| 1 | 生動力 | 表体() | 各項費用 | 申請 / <mark>勞基</mark> ;<br>年度:109 | 法未休<br>("表願謂 | 假加班費<br>10 | 1×   | 2 0  |      |       |                |                  |                |      |      | [  | 颜增 |
|---|-----|------|------|----------------------------------|--------------|------------|------|------|------|-------|----------------|------------------|----------------|------|------|----|----|
|   | 單位  | 取務   | 姓名   | 申請目期                             | 财保           | 逐渐加险       | 職務加給 | 可休日數 | 包体目数 | 保留日數  | 未体假加语教装销<br>目数 | 未休假加进費請領<br>日/時期 | 未休假加速費請領<br>金額 | 實支金額 | 秋朝秋唐 | 爆战 | -  |
|   |     |      |      |                                  |              |            |      |      |      | 日前神道科 |                |                  |                |      |      |    |    |

#### 6. 新增方法與未休假加班費相同

|          |                                                                                                  | 勞基法未休假加班費 |                                      |
|----------|--------------------------------------------------------------------------------------------------|-----------|--------------------------------------|
| 新增年度     | 109                                                                                              | 最多        | 頓 0 天(0:表不限)                         |
| 人員類別     | ❷ 臨時人員                                                                                           | 計畫方法      | 114# V                               |
| 是否為這棘人員  | □是 · 這載日期:                                                                                       |           | 精構構<br>時時-兩倍件權也取到小數和2位(際貿塔額(240)     |
| 調選擇欲蓋與人員 | <ul> <li>● 授尋全部:</li> <li>○姓名勞經字:</li> <li>○人學攝視:</li> <li>○ 講道導入員:</li> <li>○ 講選導社員:</li> </ul> |           | ·神醉·無病件樣也散到小素和2世/新賀時種/240)。培種四加五人引服素 |

#### 12.3 休假管理

功能路徑:差勤管理 / 人事勤惰管理 / 休假管理 搜尋同仁當年度可休、已休、保留天數(含前兩年)及未休假加班費天數。

- 1. 選擇年制別。
- 2. 點選確定。

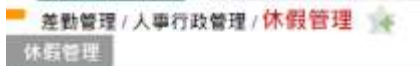

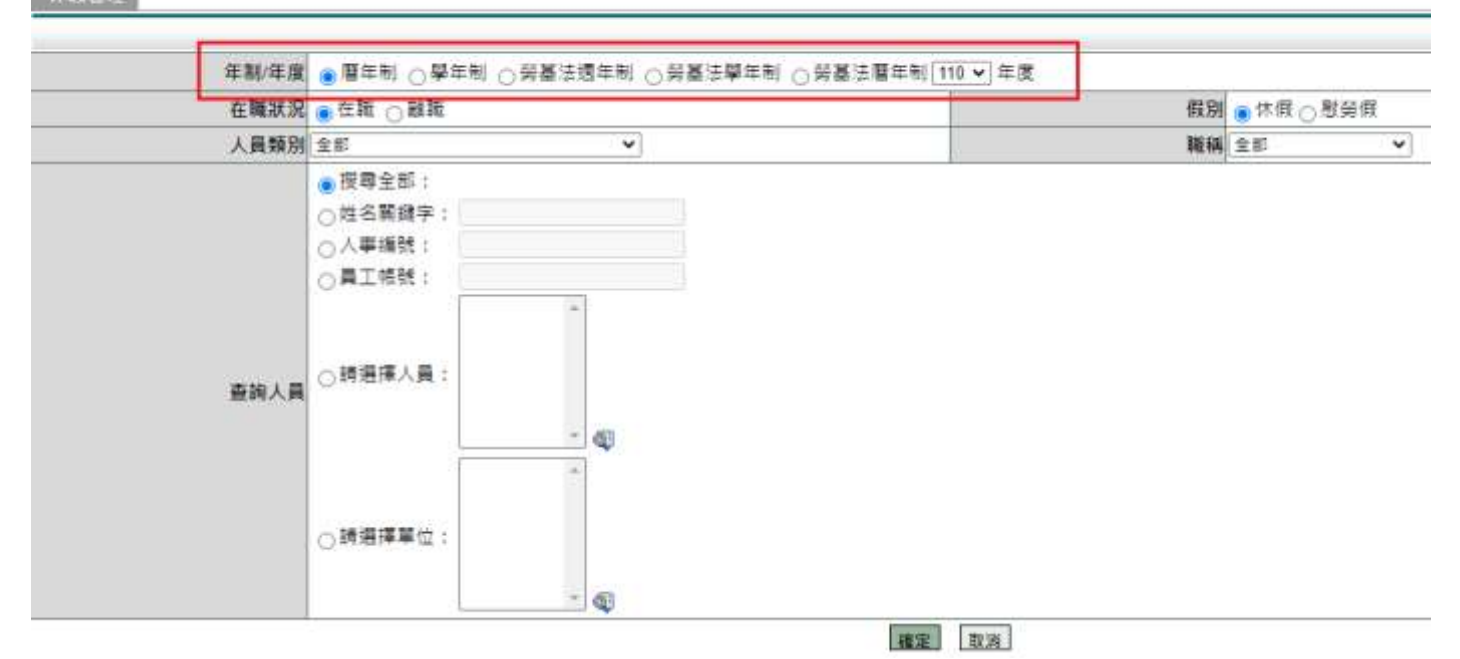

#### 此為搜尋後畫面,可匯出 excel。

| 休假管理          |       |      |       |        |             |          |             |       |            | 3 HExcel * |
|---------------|-------|------|-------|--------|-------------|----------|-------------|-------|------------|------------|
|               |       |      |       | 108年休飯 | 109年休前      | 110年休费夫書 | <b>K</b> 10 | 2.92  | 110年不终奏加抚查 | 1000       |
| 14 1 <u>1</u> |       | an a | 19 An | 供解天教   | 伊服天般        | 40.98    | 88          | 供留天殿  | 已線天面       | 80         |
| 未代部門          | 校费    | 智祥員  | 250   | 08066  | 0 13 0 0 14 | 30日0神    | 01日01時      | 0日0秒  | 0日09年      | 4          |
| 未成新門          | 教師陳三任 | 押主任  | 0     | 0日0時   | 0日0時        | 78日0時    | 00日00第      | 0日0時  | 0日0時       | 0          |
| 水线部門          | 人事魔主任 | 陳人華  | 0     | 08084  | 0日039       | 28日0钟    | 08日003m     | 0日0時  | 17日0時      | 4          |
| 系统影符          | 入事富主任 | 陳大偉  | 0     | 08066  | 0日05年       | 30日0時    | 第00日00      | 0日0時  | 0日0時       | Ø          |
| 未成日門          | 飲約兼組長 | 美小素  | 0     | 0日089  | 0日0時        | 28日035   | (00日00時     | 0日019 | 0日0時       | 4          |
|               |       |      |       |        |             |          |             |       |            |            |

11回:「マ # 特徴部件: 25 - 9 節 第1-5章 - 85節 - 0

#### 12.4 員工年度勤情

功能路徑:差勤管理 / 人事勤惰管理 / 員工年度勤惰統計同仁的年度請假統計資料

- 1. 點選使用姓名關鍵字查詢
- 2. 輸入姓名
- 3. 按下「確定」
  - 員工年度勤惰

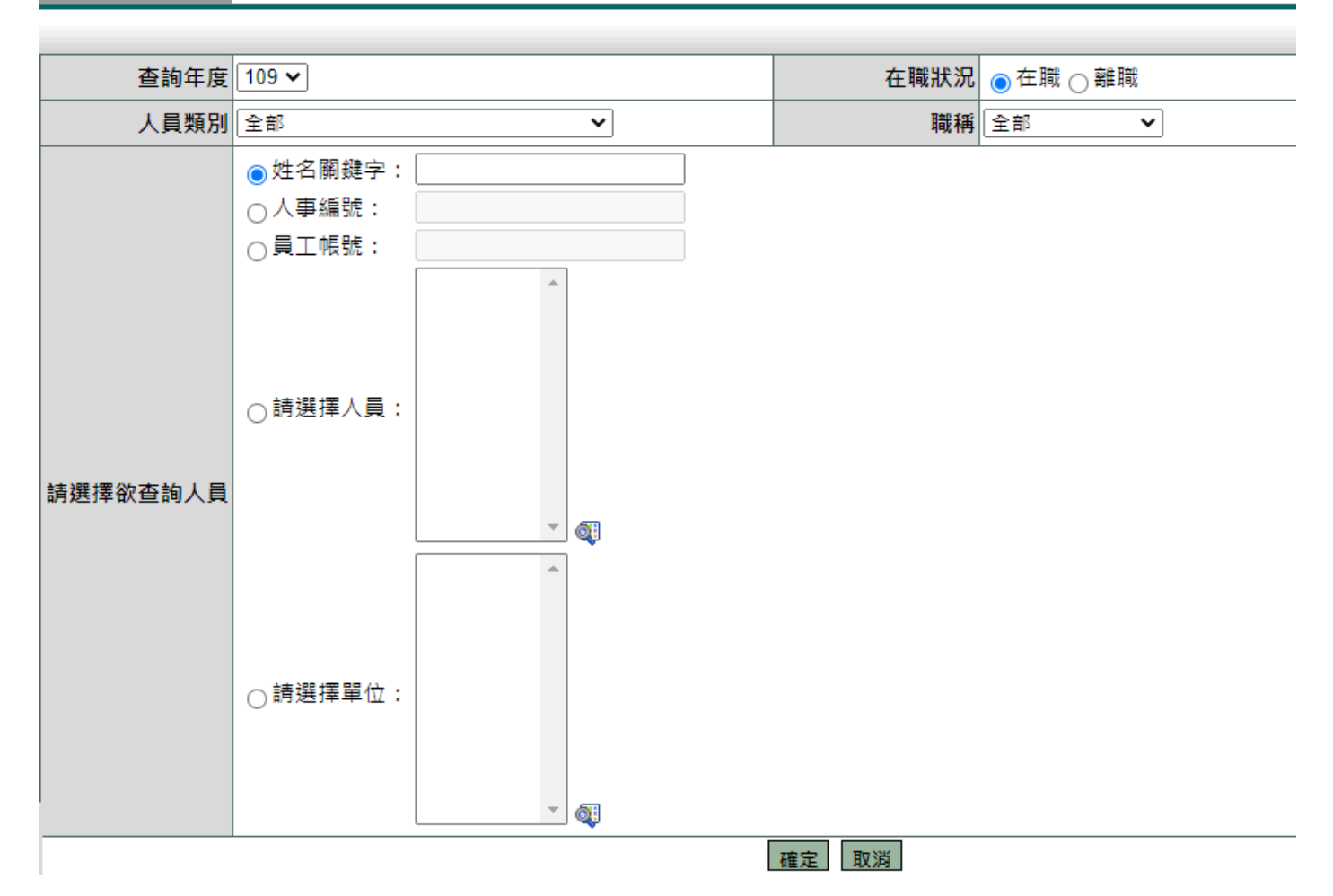

#### 查詢結果

| -         | TCH:         | 1710 | 13 4    | 直:     | 109   |     |     |    |      |    |     |        |     |    |    |    |     |    |                      |    |                     |      |       |     |    |      |      |      |                |       |      |     |                         |                     | 時崩損      | 利約者  | 下廠  |                 | B.IT. |
|-----------|--------------|------|---------|--------|-------|-----|-----|----|------|----|-----|--------|-----|----|----|----|-----|----|----------------------|----|---------------------|------|-------|-----|----|------|------|------|----------------|-------|------|-----|-------------------------|---------------------|----------|------|-----|-----------------|-------|
| 姓名        | (2) <b>(</b> | 小美   |         |        |       |     |     | 編名 | 11.0 | 統部 | 1   |        |     | _  |    | 莱纳 | 1.0 | φ  |                      |    |                     |      | _     | 重調  | 年度 | 10   | 9(10 | 9 01 | 01~            | 109-1 | 12-3 | l)  |                         | 製衣!                 | 日期:      | 109  | -09 | 22              |       |
| 公保 經 差 費) | 休司           | 郡労   | an a    | 病院     | 11.12 | BR  | 幾個  | 產的 | 南高谷  | 加度 | 活動  | 生假不从痛閒 | 生理  | 公開 | 公假 | 出態 | 值班  | 加班 | 証券<br>最新<br>単数<br>列班 | 延興 | <b>末庭</b><br>編<br>編 | 五一勞動 | 原住藏城堡 | 実防保 | 扣邮 | 扣制病假 | 其他   | 出意   | 健康<br>植囊<br>公假 | 調整調査  | 公出   | 出國語 | 公信<br>(防)<br>(政)<br>(政) | 病借<br>(防<br>凝<br>麗) | 防疫<br>頻業 | 防癌離假 | 奏短  | 例四<br>城市<br>署位1 | 11 IL |
|           | 2.0          | 1    |         |        |       | 1.0 |     |    |      |    |     |        |     |    |    |    |     |    |                      |    |                     |      |       |     |    |      |      | 4.0  |                |       |      |     |                         |                     |          |      |     |                 |       |
| 10元       | 民時           | 元章   | 1. IN S | t - (3 | n     | 天艾  | 四小田 | -  | 141  |    | EX. | - 10   | /14 | 60 |    |    |     |    |                      |    |                     |      |       |     |    |      |      |      |                |       |      |     |                         |                     |          |      |     |                 | 4     |

## 13. 設定人員在職狀況

13.1 人事資料查修 功能路徑:差勤管理 / 系統基本設定 / 人事資料查修 設定在職狀況為「離職」。

| 110000000000000000000000000000000000000 | 1                                |                           | 人車基本資料       |                         |                                                                 |
|-----------------------------------------|----------------------------------|---------------------------|--------------|-------------------------|-----------------------------------------------------------------|
| * 母分祖学师                                 | A123456789                       |                           | * 員工時號       | adminadmin              | n                                                               |
| *中文姓名                                   | 新花園                              |                           | <b>萬文姓名</b>  | <u>.</u>                |                                                                 |
| * 服務華幼                                  | 1 A:55 B!P1                      | <b>4</b>                  | 百碗等          | 比符前任第7                  | 7斑編 ~                                                           |
| * 漢4                                    | 校興                               | *                         | * 人員類別       | 公帑人資                    | *                                                               |
| *報到日期                                   | 095-01-01                        | 日期借买YY-mm-dd)             | *初任公卿日       | 095-01-01               | (B)(日期特式YY-mm-dd)                                               |
| 重調年到                                    | 00 年 00 月(1                      | 8式轰而碾年而碾月)                | 約烯年資         | 00 16 0                 | 10 月(格式為兩端年兩碼月)                                                 |
| 其后往到                                    | 100 年100 月                       | (结式為問題年問題月)               | 受糾日期         | 開始日期:<br>結束日期:<br>首年受却日 | 104-64-01 四日相格式YY-mm-dd)<br>104-64-36 四日相格式YY-mm-dd)<br>期時保護型() |
| 是否有中能年轻                                 | 0是 📲                             |                           |              |                         |                                                                 |
|                                         | 本資料別方式:                          | 新进計算 (· 予約款)              |              | 今年天數                    | 30 天 00 時                                                       |
| * 總年夏                                   |                                  | Contraction of the second | *休假天暇        | 去年保留                    | 80 天 00 两                                                       |
|                                         | 15 年 00 月                        | (招式為南國年南國月)(11111年第五休留    | <b>天</b> 縣   | 若车保留 [                  | 00 天 00 時                                                       |
| 性名                                      | ORex                             |                           | 年割別          | ● 暦年85 (                | ○早年前○谷臺法醫年前○祭養法週年前○祭務                                           |
| 9±E                                     | 066-05-08                        | 思维式'YY-mm-dd)             | 電子對件         | 11                      |                                                                 |
| * 通知設定                                  | A2(08:00-12:00.12                | 00-15.0D#(#(±) ¥          | 是否免疫到症       | 不辨能到错                   | v                                                               |
| * 人事順則                                  | admin                            |                           | 像系           | 250                     | ar - Out                                                        |
| #19                                     | 31175                            |                           | 加进转载         | 130                     | 4、計算加班時薪                                                        |
| 専業加8                                    | 0                                |                           | 職務70歳        | 0                       |                                                                 |
| 銀行(銀周)城F                                | 行章别:<br>解款行代碼:<br>立端局號:<br>存筆視號: |                           |              |                         |                                                                 |
| • 刷井(学用)城市                              |                                  |                           | * 刷卡(掌形)有效日期 | 据 102-01-0              | 11 3월 120-12-31 (四)(日联档式YY-mm-dd)                               |
| 在職款方                                    | 2 EW *                           |                           | 味班状况         | ● #F###E (              | ○捕班                                                             |
|                                         |                                  |                           | 使胡           |                         | U)                                                              |
| <b>把根记</b> 的                            | o≢ ∎                             |                           |              |                         |                                                                 |
|                                         | the state of the state of the    |                           |              |                         |                                                                 |

## 14.考績晉級設定

#### 14.1 人事資料變更

功能路徑:差勤管理/系統基本設定/人事資料變更 調整同仁薪俸、專業加給、職務加給、加班時薪及俸點。 1. 點選「姓名關鍵字」

- 2. 輸入姓名
- 3. 按下「確定」

#### - 差勤系統/系統基本設定/人事資料變更

|        | _    |         |         |     |
|--------|------|---------|---------|-----|
| <br>83 | 1400 | (C. D.) | 6-0-11  | 1.1 |
|        | 18-2 | 1.44    | P. 2344 |     |
|        |      |         |         |     |

| 人員類別 | 全部 💙                                                                                | 職種 全部 ◇ |
|------|-------------------------------------------------------------------------------------|---------|
| 排列順序 | 部門・職稱・姓名 >                                                                          |         |
|      | <ul> <li>○ 搜尋全部:</li> <li>● 性名關鍵字: 林科長</li> <li>○ 人事擴號:</li> <li>○ 員工帳號:</li> </ul> |         |
| 查詢人員 | ○請選擇人員:                                                                             |         |
|      | ○請選擇單位:                                                                             |         |

確定

- 4. 輸入資料
- 5. 按下「計算加班時薪」計算時薪
- 6. 按下「本頁存檔」

#### - 差勤系統/系統基本設定/人事資料變更 🙀

| 人事資料後更             |     |    |      |      |      |    | ····································· | * 報行 | 回查謝頁 |
|--------------------|-----|----|------|------|------|----|---------------------------------------|------|------|
| FX TRA             | 姓名  | 薪俸 | 專業加給 | 職務加給 | 加班時新 | 俸點 | 俸级(年功俸)                               | 職等   |      |
| 条<br>1 統<br>税<br>門 | 許科長 | 0  | 0    | 0    | 0.00 |    | <u>±</u> ,                            | 無職等  | •    |

| 親至: 1・] | [ 毎頁顯示: | 100 9 筆 第1-13 | ₤,共1筆 ↔ |
|---------|---------|---------------|---------|
| 回查謝頁    | 本頁存電    | 計算加班時薪        | 耻一頁     |

#### 14.2 人員薪資更新

功能路徑:差勤管理 / 人事勤惰管理 / 人員薪資更新

- 1. 從 webhr 下載檔案
- 2. 參考「下載」內操作步驟
- 3. 選擇檔案並匯入

差勤管理 / 人事行政管理 / 人員薪資更新 人員薪資更新

| 上傅檔案 | [選擇檔案] 未選擇任何檔案                                                                                              |
|------|----------------------------------------------------------------------------------------------------|
| 上傳說明 | 注意:<br>1. 檔案必須為csv文字檔(例*****.csv),資料來源需從webhr下載,其操作方式請參考操作手冊(下載)<br>2. 檔案格式必需含「標題列」一起上傳,否則第1筆資料則無法被更新至資料庫中。 |

確定取消

14.3 官職等更新

功能路徑:差勤管理 / 人事勤惰管理 / 官職等更新

- 1. 從 webhr 下載檔案
- 2. 參考「下載」內操作步驟
- 3. 選擇檔案並匯入

📕 差勤管理 / 人事行政管理 / 官職等更新 🙀

官職等更新

上傳檔案 選擇檔案 未選擇任何檔案 上傳說明 注意:檔案必須為csv文字檔(例\*\*\*\*\*.csv),資料來源需從webhr下載,其操作方式請參考操作手冊(下載)

確定取消